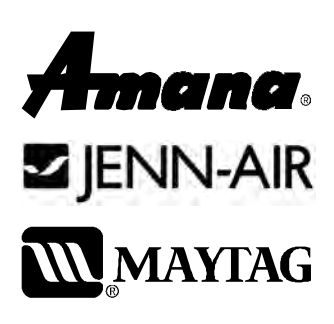

# Service

This manual is to be used by qualified appliance technicians only. Maytag does not assume any responsibility for property damage or personal injury for improper service procedures done by an unqualified person.

# Electric Wall Ovens

This Base Manual covers general information Refer to individual Technical Sheet for information on specific models

This manual includes, but is not limited to the following:

| AEW3530DD* | JJW9530DD* |
|------------|------------|
| AEW3630DD* | JJW9627DD* |
| AEW4530DD* | JJW9630DD* |
| AEW4630DD* | JJW9827DD* |
| JJW7530DD* | JJW9830DD* |
| JJW8127DD* | MEW5527DD* |
| JJW8130DD* | MEW5530DD* |
| JJW8227DD* | MEW5627DD* |
| JJW8230DD* | MEW5630DD* |
| JJW8527DD* | MEW6527DD* |
| JJW8530DD* | MEW6530DD* |
| JJW8627DD* | MEW6627DD* |
| JJW8630DD* | MEW6630DD* |
| JJW9527DD* |            |

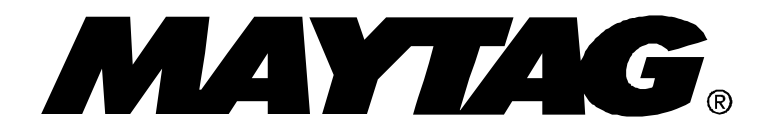

16022506 Revision 0 November 2003

### **Important Information**

### **Important Notices for Servicers and Consumers**

Maytag will not be responsible for personal injury or property damage from improper service procedures. Pride and workmanship go into every product to provide our customers with quality products. It is possible, however, that during its lifetime a product may require service. Products should be serviced only by a qualified service technician who is familiar with the safety procedures required in the repair and who is equipped with the proper tools, parts, testing instruments and the appropriate service information. IT IS THE TECHNICIANS RESPONSIBLITY TO REVIEW ALL APPROPRIATE SERVICE INFORMATION BEFORE BEGINNING REPAIRS.

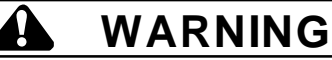

To avoid risk of severe personal injury or death, disconnect power before working/servicing on appliance to avoid electrical shock.

To locate an authorized servicer, please consult your telephone book or the dealer from whom you purchased this product. For further assistance, please contact:

#### **Customer Service Support Center**

| CAIR Center                                   |                                  |
|-----------------------------------------------|----------------------------------|
| Web Site                                      | <b>Telephone Number</b>          |
| WWW.AMANA.COM                                 |                                  |
| WWW.JENNAIR.COM                               |                                  |
| WWW.MAYTAG.COM                                | 1-800-688-9900                   |
| CAIR Center in Canada<br>Amana Canada Product | 1-800-688-2002<br>1-866-587-2002 |

#### **Recognize Safety Symbols, Words, and Labels**

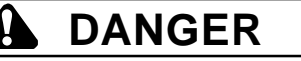

DANGER—Immediate hazards which WILL result in severe personal injury or death.

### WARNING

WARNING—Hazards or unsafe practices which COULD result in severe personal injury or death.

### 

**CAUTION**—Hazards or unsafe practices which **COULD** result in minor personal injury, product or property damage.

### **Table of Contents**

| Important Information                             |
|---------------------------------------------------|
| Important Safety Information                      |
| ALLAPPLIANCES 4                                   |
| SELF-CLEANING OVEN 4                              |
| OVEN 4                                            |
| In Case of Fire 4                                 |
| Precautions 4                                     |
| General Information                               |
| Cooking Nomenclature5                             |
| Rating Label                                      |
| Functional Operation                              |
| Cooking Guide6                                    |
| Specifications7                                   |
| Model Identification7                             |
| Service7                                          |
| Parts and Accessories7                            |
| Extended Service Plan7                            |
| Troubleshooting Procedures                        |
| Testing Procedures                                |
| H1 Control 11                                     |
| H2 Control 13                                     |
| "Quick Test" mode for Electronic Range Control 17 |
| Description of Error Codes 17                     |
| UH1 Control 20                                    |
| UH2 Control 21                                    |
| Test Mode 22                                      |
| Description of Error Codes                        |
|                                                   |

| Disassembly Procedures<br>Removing and Replacing Unit | 26   |
|-------------------------------------------------------|------|
| Control Panel Assembly                                | 26   |
| Control Board Assembly                                | 26   |
| Touch Panel                                           | 26   |
| Side Trim(s)                                          | 26   |
| Stendown Transformer(s)                               | 26   |
| Upper Lower and Single Oven High Limits               | 27   |
| Oven Sensor (some models)                             | 27   |
| Oven Sensor (some models)                             | 27   |
| Broil Element / Broil Element Reflector               | . 27 |
| Convection Fan Assembly                               | 27   |
| Upper and Lower Oven Bake Element                     | . 28 |
| Upper / Single Oven Door Latch /                      |      |
| Door Light Switch Assembly (some models)              | . 28 |
| Lower Oven Door Latch /                               |      |
| Door Light Switch Assembly                            | . 28 |
| Oven Light Assembly                                   | . 28 |
| Oven Door Removal                                     | . 29 |
| Upper Blower Motor                                    | . 29 |
| Lower Blower Motor                                    | . 29 |
| Vent Assembly / Smoke Eliminator                      | . 30 |
| Oven Door Hinge                                       | . 30 |
| Frameless Door Disassembly                            | . 30 |
| Appendix A                                            |      |
| Installation Instructions                             | A-2  |

### **Important Safety Information**

### 

To avoid personal injury, do not sit, stand or lean on oven door.

### WARNING

To avoid risk of electrical shock, personal injury, or death, make sure your oven has been properly grounded and always disconnect it from main power supply before any servicing.

#### 

This appliance contains or produces a chemical or chemicals which can cause death or serious illness and which are known to the state of California to cause cancer, birth defects or other reproductive harm. To reduce the risk from substances in the fuel or from fuel combustion make sure this appliance is installed, operated, and maintained according to the instructions in this booklet.

#### ALL APPLIANCES

- 1. Proper Installation—Be sure your appliance is properly installed and grounded by a qualified technician.
- 2. Never Use Appliance for Warming or Heating the Room.
- 3. Do Not Leave Children Alone—Children should not be alone or unattended in the area where the appliance is in use. They should never be allowed to sit or stand on any part of the appliance.
- 4. Wear Proper Apparel—Loose fitting or hanging garments should never be worn while using appliance.
- 5. User Servicing—Do not repair or replace any part of the appliance unless specifically recommended in the manual. All other servicing should be referred to a qualified technician.
- 6. Storage in or on Appliance—Flammable materials should not be stored in oven.
- 7. Do Not Use Water on Grease Fires—Smother fire or flame, or use dry chemical or foam-type extinguisher.
- 8. Use Only Dry Potholders—Moist or damp potholders on hot surfaces may result in burns from steam. Do not let potholder touch burners. Do not use a towel or other bulky cloth.

### SELF-CLEANING OVEN

- 1. Do Not Clean Door Gasket—The door gasket is essential for a good seal. Care should be taken not to rub, damage, or move the gasket.
- 2. Do Not Use Oven Cleaners—No commercial oven cleaner or oven liner protective coating of any kind should be used in or around any part of the liner.
- 3. Clean Only Parts Listed in Manual. See *Cleaning* section.
- 4. Before Self-Cleaning the Oven—Remove broiler pan, oven racks, and other utensils.

#### OVEN

- 1. Use Care When Opening Door—Let hot air or steam escape before removing or replacing food.
- Do Not Heat Unopened Food Containers—Build-up of pressure may cause container to burst and result in injury.
- 3. Keep Oven Vents Ducts Unobstructed.
- 4. Placement of Oven Racks—Always place oven racks in desired location while oven is cool. If rack is removed while oven is hot, do not let potholder contact hot oven.

#### In Case of Fire

Fires can occur as a result of over cooking or excessive grease. Though a fire is unlikely, if one occurs, proceed as follows:

#### **Oven Fires**

- 1. If you see smoke from oven, do not open oven door.
- 2. Turn oven control to OFF.
- 3. As an added precaution, turn off power at main circuit breaker or fuse box.
- 4. Turn on vent to remove smoke.
- 5. Allow food or grease to burn itself out in oven.
- 6. If smoke and fire persist, call fire department.
- 7. If there is any damage to components, call repair service before using oven.

#### Precautions

- Do not mix household cleaning products. Chemical mixtures may interact with objectionable or even hazardous results.
- Do not put plastic items on warm cooking areas. They may stick and melt.
- Do not use damp sponge or dishcloth to clean oven when oven is hot. Steam from sponge or dishcloth can burn.
- Do not leave fat heating unless you remain nearby. Fat can ignite if overheated by spilling onto hot surfaces.

### **General Information**

This manual provides basic instructions and suggestions for handling, installing, and servicing electric wallovens.

The directions, information, and warnings in this manual are developed from experience with, and careful testing of the product. If the unit is installed according to the Installation Instructions, it will operate properly and will require minimal servicing. A unit in proper operating order ensures the consumer all the benefits provided by efficient electric cooking. This manual contains information needed by authorized service technicians to install and service electric wallovens pertaining to this manual. There maybe, however some information which needs further explanation. Refer to individual Installation Instructions, Use and Care, Technical Sheets, or toll free technical support line to answer questions from authorized service technicians.

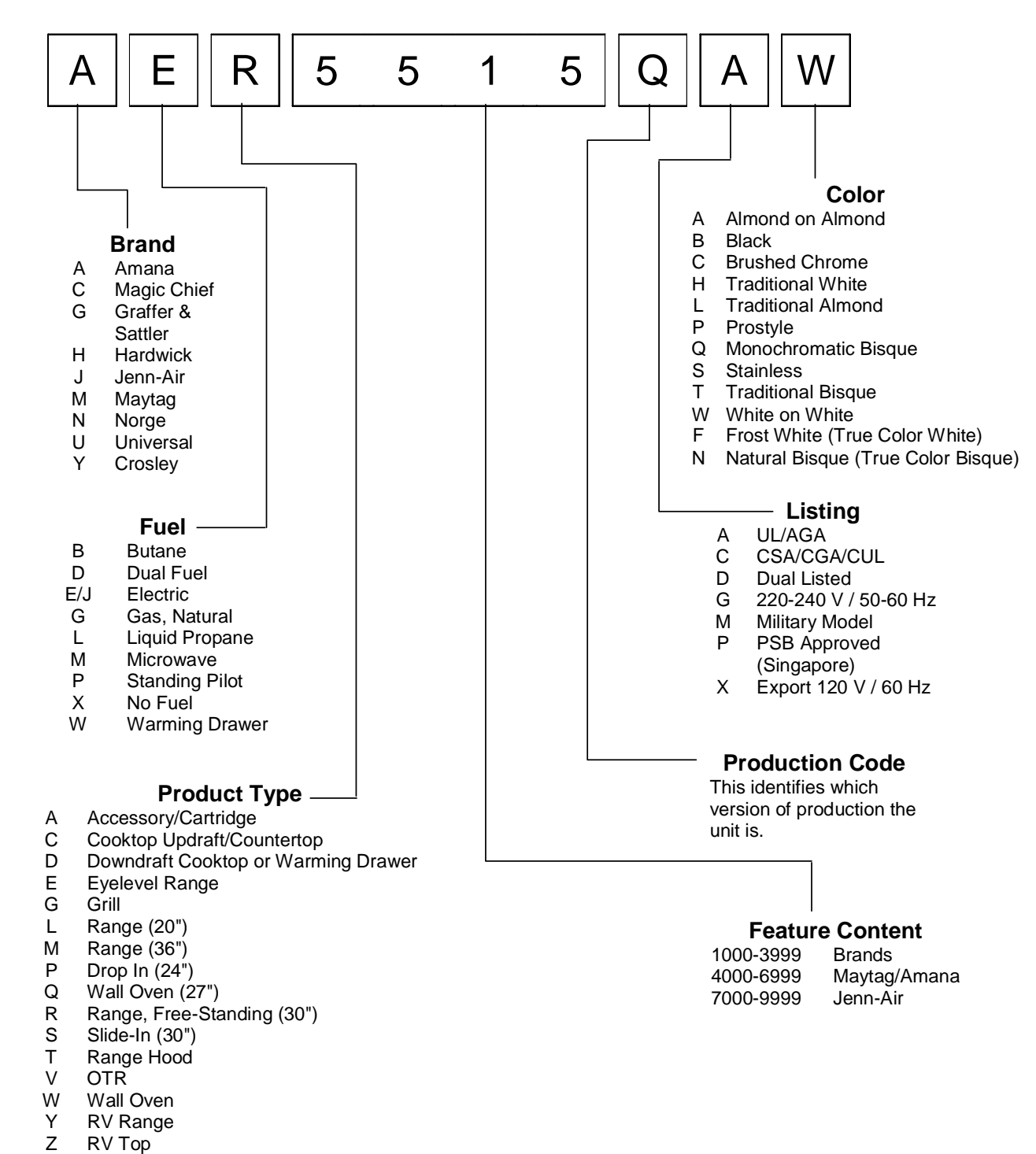

### **Cooking Nomenclature**

### **General Information**

#### **Rating Label**

Model numbers are recorded on the rating label. Rating label is located on the lower front right corner of the oven frame. It can be seen by opening the oven door. Before ordering parts, write down the correct model and serial number from rating label. This avoids incorrect shipments and delays. Please refer to parts reference material when ordering replacement parts.

### **Functional Operation**

#### Bake

Top and bottom elements operate during bake. Bake can be used to cook foods which are normally baked. Oven must be preheated.

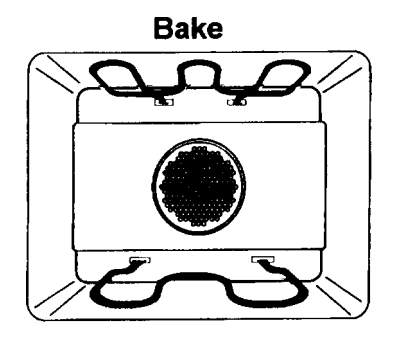

#### Broil

Top element operates during broil. Broil can be used to cook foods which are normally broiled. Preheating is not required when using broil. All foods should be turned at least once except fish, which does not need to be turned.

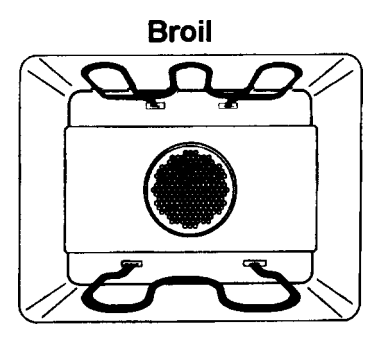

#### **Convection Bake**

Upper element, lower element, and fan operate during convection bake. Convection bake should be used for cooking casseroles and roasting meats. Oven should be preheated for best results when using convection bake. Pans do not need to be staggered. Cooks approximately 25% quicker than bake.

#### **Convection Bake**

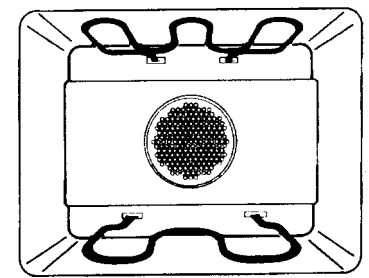

#### **Convection Broil**

Top element and fan operate when using convection broil. Convection broil can be used to cook foods that are normally broiled. Oven does not require preheating when using convection broil. Food does not need to be turned during cooking. Cooks approximately 25% quicker than broil.

#### **Convection Broil**

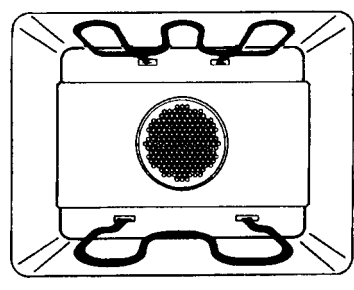

#### Convection

Rear element and fan operate during convection. Convection should be used for cooking pastries, souffles, yeast bread, cakes and cookies. Oven should be preheated for best results when using convection. Pans do not need to be staggered. Cooks approximately 25% quicker than bake.

Convection

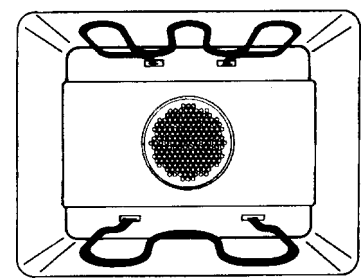

#### **Cooking Guide**

Refer to owners manual, for following recommendations only as a guide for times and temperature. Times, rack position, and temperatures may vary depending on conditions and food type. For best results, always check food at minimum time. When roasting, choose rack position based on size of food item.

### **General Information**

#### **Specifications**

Refer to individual Technial Sheet for information regarding specifications.

#### **Model Identification**

Complete registration card and promptly return. If registration card is missing:

- For Amana product call 1-800-843-0304 or visit the Web Site at www.amana.com
- For Maytag product call 1-800-688-9900 or visit the Web Site at www.maytag.com
- For Jenn-Air product call 1-800-536-6247 or visit the Web Site at www.jennair.com
- For product in Canada call 1-866-587-2002 or visit the Web Sites at www.amana.com or www.maytag.com or www.jennair.com

When contacting provide product information located on rating plate. Record the following:

| Model Number:              |  |
|----------------------------|--|
| Manufacturing Number:      |  |
| Serial or S/N Number:      |  |
| Date of purchase:          |  |
| Dealer's name and address: |  |

#### Service

Keep a copy of sales receipt for future reference or in case warranty service is required. To locate an authorized servicer:

- For Amana product call 1-800-628-5782 or visit the Web Site at www.amana.com
- For Maytag/Jenn-Air product call 1-800-462-9824 or visit the Web Site at www.maytag.com or www.jennair.com
- For product in Canada call 1-866-587-2002 or visit the Web Sites at www.amana.com or www.maytag.com or www.jennair.com

Warranty service must be performed by an authorized servicer. We also recommend contacting an authorized servicer, if service is required after warranty expires.

#### Parts and Accessories

Purchase replacement parts and accessories over the phone. To order accessories for your product call:

- For Amana product call 1-877-232-6771 or visit the Web Site at www.amana.com
- For Maytag/Jenn-Air product call 1-800-462-9824 or visit the Web Site at www.maytag.com or www.jennair.com
- For product in Canada call 1-866-587-2002 or visit the Web Sites at www.amana.com or www.maytag.com or www.jennair.com

#### **Extended Service Plan**

We offer long-term service protection for this new oven.

- Asure<sup>™</sup> Extended Service Plan is specially designed to supplement Amana's strong warranty. This plan covers parts, labor, and travel charges. Call 1-866-232-6244 for information.
- Dependability Plus<sup>SM</sup> Extended Service Plan is specially designed to supplement Maytag's and Jenn-Air's strong warranty. This plan covers parts, labor, and travel charges.
   Coll 4, 800, 025, 2020 for information.

Call 1-800-925-2020 for information.

### **Troubleshooting Procedures**

### WARNING

| Problem                      | Possible Cause                       | Correction                                                                                       |
|------------------------------|--------------------------------------|--------------------------------------------------------------------------------------------------|
|                              | Open bake element                    | Check element for continuity,                                                                    |
| No bake element operation    | Loose wire connection or broken wire | replace if failed.                                                                               |
|                              |                                      | <ul> <li>verify all connections are clean<br/>and tight, replace broken wire.</li> </ul>         |
|                              | Open broil element                   | Check element for continuity,                                                                    |
| No broil element operation   | Loose wire connection or broken wire | replace if failed.                                                                               |
|                              |                                      | <ul> <li>Verify all connections are clean<br/>and tight, replace broken wire.</li> </ul>         |
|                              | Programming error                    | Shut off power to oven for five                                                                  |
|                              |                                      | minutes by switching off circuit                                                                 |
|                              |                                      | and try oven again.                                                                              |
| Oven not operating           | Power outage                         | • Verify power is present at unit.                                                               |
|                              |                                      | Nerify that the circuit breaker is not tripped.                                                  |
|                              |                                      | Replace household fuse, but do                                                                   |
|                              |                                      | not fuse capacity.                                                                               |
|                              | Power outage                         | <ul> <li>Verify power is present at unit.</li> <li>Verify that the circuit breaker is</li> </ul> |
|                              |                                      | not tripped.                                                                                     |
| Clock and timer not working  |                                      | Replace household fuse, but do                                                                   |
|                              |                                      | not fuse capacity.                                                                               |
|                              |                                      | "Operating Instructions", if                                                                     |
|                              |                                      | continues contact service.                                                                       |
|                              | Failed oven lamp                     | Check lamp and replace is                                                                        |
|                              | Failed wiring                        | Check for broken, loose or dirty                                                                 |
| Oven light does not operate  |                                      | connections.                                                                                     |
|                              | Failed light socket                  | Check light socket for continuity.                                                               |
|                              | Failed light plunger                 | Check plunger for continuity.                                                                    |
|                              |                                      | <ul> <li>Shut on power to oven for live<br/>minutes by switching off circuit</li> </ul>          |
| Self-clean cycle not working |                                      | breaker. Reset circuit breaker                                                                   |
|                              | Ourse is self all series             | and try oven again.                                                                              |
|                              | Oven is still hot                    | <ul> <li>Allow cycle to complete.</li> <li>Will pot uplock uptil upit bas</li> </ul>             |
|                              |                                      | cooled to safe temperature. Do                                                                   |
| Oven door will not unlock    |                                      | not force door open, this will void                                                              |
|                              |                                      | warranty. Blow cool air on door                                                                  |
|                              | Normal                               | Minor smoking or odor is normal                                                                  |
| Oven smokes/odor first few   |                                      | the first few times of oven usage.                                                               |
| times of usage               |                                      | Ventilate area well and perform                                                                  |
|                              |                                      | Self-clean cycle.                                                                                |
| Failure Codes                |                                      | for diagnostic checks.                                                                           |

| A WARNING                                                                                                    |   |
|----------------------------------------------------------------------------------------------------|---|
| To avoid risk of electrical shock, personal injury or death; disconnect power to oven before servicing, unless | ; |
| testing requires it.                                                                                           |   |

| Illustration | Component            | Test Procedure                                                                            | Results                                                                                                    |
|--------------|----------------------|-------------------------------------------------------------------------------------------|----------------------------------------------------------------------------------------------------|
|              | Oven light socket    | Test continuity of receptacle terminals.                                                  | Indicates continuity with bulb screwed in.                                                                                                    |
|              |                      | Measure voltage at oven light                                                             | 120 VAC; see wiring diagram for terminal identification. If no voltage is present at oven light check wiring.                                  |
|              | Oven light housing   | Disconnect connector and test<br>resistance of terminals<br>Measure voltage at oven light | Verify bulb is plugged in properly.<br>Indicates continuity with bulb installed.<br>12 VAC, see wiring diagram for terminal<br>identification. |
| <b>6</b> 7   | Paka alamant         | Toot continuity of terminale                                                              | If no voltage is present at oven light,<br>check wiring or light switches.                                                                     |
| - Alexandre  | Bake element         | rest continuity of terminals                                                              | 2800 W - Approximately 21 $\Omega$ - cold<br>2800 W - Approximately 20 $\Omega$ - cold                                                         |
|              |                      | Test voltage to terminals                                                                 | 240 / 208 VAC                                                                                                    |
|              | Bake element         | Test continuity of terminals                                                              | Approximately 20 $\Omega$ - cold                                                                                                    |
|              |                      | Test voltage to terminals                                                                 | 240 / 208 VAC                                                                                                    |
|              | Broil element        | Test continuity of terminals                                                              | Approximately 25 $\Omega$ - cold                                                                                                    |
| $\sim$       |                      | Test voltage to terminals                                                                 | 240 / 208 VAC                                                                                                    |
|              | Broil element        | Test continuity of terminals                                                              | Approximately 15 $\Omega$ - cold                                                                                                    |
|              |                      | Test voltage to terminals                                                                 | 240 / 208 VAC                                                                                                    |
|              | Resistor assembly    | Test continuity of resistor                                                               | Approximately 41 Ω                                                                                                    |
| 140          | Convection element   | Test continuity of terminals                                                              | Approximately 30 Ω - cold                                                                                                    |
|              |                      | Test voltage to terminals                                                                 | 240 / 208 VAC                                                                                                    |
| F            | Convection motor fan | Verify supply voltage                                                                     | 120 VAC                                                                                                    |
|              |                      | Check continuity of terminals, and verify terminals are not shorted to chassis            | Approximately 400 $\Omega$                                                                                                    |
|              | Cooling fan motors   | Verify supply voltage                                                                     | 120 VAC                                                                                                    |
|              |                      | Check continuity of terminals, and verify terminals not shorted to chassis                | Continuity                                                                                                    |
|              | Temperature sensor   | Measure resistance                                                                        | Approximately 1080 $\Omega$ at room temperature (70 ° F).                                                                                      |
| U            | Controls             | Verify proper operation.                                                                  |                                                                                                    |
|              |                      |                                                                                           | Open at 260°F, Closes at 200°F<br>Open at 225°F, Closes at 165°F<br>Open at 215°F, Closes at 155°F                                             |

### **WARNING**

| Illustration                                        | Component                                                                               | Test Procedure                                                       | Results                                                                                                    |
|-----------------------------------------------------|-----------------------------------------------------------------------------------------|----------------------------------------------------------------------|----------------------------------------------------------------------------------------------------|
| Bottom View                                         | Rotary encoder<br>schematic                                                             | Test continuity of terminals<br>Pin 3 to Pin 4                       | No continuity with switch at rest position.<br>Continuity with switch depressed.                                          |
|                                                     | $\begin{array}{c c} PIN3 & - & PIN4 \\ \hline \\ OUTPUTA \\ PIN1 & PIN4 \\ \end{array}$ | Pin 1 to Pin 4                                                       | No continuity with switch at rest position.<br>Continuity with switch depressed and<br>changes stat as switch is rotated. |
| Common (4) Output A (1)<br>Tach Switch Output B (2) | OUTPUT B<br>PIN 2 PIN 4                                                                 | Pin 2 to pin 4                                                       | No continuity with switch at rest position.<br>Continuity with switch depressed and<br>changes stat as switch is rotated. |
| C NC<br>NO                                          | Door plunger switch                                                                     | Remove switch from unit and<br>measure the following points:<br>C-NO | Plunger in continuity, Plunger out infinite.                                                                              |
|                                                     | Motorized door latch                                                                    | Switch connection in following<br>positions:<br>Unlocked             | COM-NO=Open, COM-NC=Closed<br>COM-NO=Closed, COM-NC=Open                                                                  |
|                                                     | Door switch                                                                             | Remove switch from unit and<br>measure the following points:<br>C-NO | Plunger in continuity, Plunger out infinite.                                                                              |
| Primary<br>Secondary                                | Stepdown transformer                                                                    | Verify input voltage<br>Verify output voltage                        | Approximately 120 VAC<br>Approximately 12 VDC                                                                             |

**WARNING** 

| Illustration  | Component                      | Test Procedure                                                                                                    | Results                                                                                                    |
|---------------|--------------------------------|----------------------------------------------------------------------------------------------------|----------------------------------------------------------------------------------------------------|
| H1 Controlled | Oven temperature<br>adjustment | Press <b>BAKE</b> pad.<br>Enter <b>550</b> on the digit-pad.<br>Immediately press and hold <b>BAKE</b><br>pad for 3 seconds.                                                                                                    | While increasing or decreasing oven temperature, this does not affect self-cleaning temperature.                                                                                                    |
|               |                                | Oven can be adjusted from -35 to +35<br>degrees in 5-degree increments by<br>pressing <b>AUTOSET</b> pad. To avoid<br>over adjusting the oven, move<br>temperature 5 degrees each time.<br>Wait 4 seconds for the data entry timer<br>to expire to accept the change.<br>Temperature adjustment will be<br>retained even through a power failure. |                                                                                                    |
| H1 Controlled | Temperature display            | Press and hold <b>Cancel</b> and <b>Bake</b> pads for 3 seconds.                                                                                                    | This mode enables the user to indicate<br>°F or °C on the display.                                                                                                    |
| H1 Controlled | Clock Display                  | Press and hold <i>Cancel</i> and <i>Clock</i> pads for 3 seconds.                                                                                                    | Allows clock to be toggled On or OFF.                                                                                                    |
| H1 Controlled | 24 Hour Clock                  | Press and hold <i>Cancel</i> and <i>Favorite</i> pads for 3 seconds.                                                                                                    | Allows the time on the clock to be toggled from 12 hour or 24 hour display.                                                                                                    |
| H1 Controlled | Factory Default                | Press and hold <i>Cancel</i> and <i>Keep</i><br><i>Warm</i> pads for 3 seconds.                                                                                                    | Allows the clock to be reset to factory settings.                                                                                                    |
| H1 Controlled | Twelve hour off                | Control will automatically cancel any<br>cooking operation and remove all<br>relay drives 12 hours after the last pad<br>touch.                                                                                                    | See Sabbath mode to disable.                                                                                                    |
| H1 Controlled | Sabbath Mode                   | <ul><li>Hold <i>CLOCK</i> pad for 3 seconds to activate Sabbath mode.</li><li>Hold <i>CLOCK</i> pad for 3 seconds to disable Sabbath mode.</li></ul>                                                                                                    | "SAb" will be displayed and flash for<br>5 seconds.<br>Display will go back to time of day.<br>All pad inputs are disabled except for<br>CANCEL and CLOCK pads.<br>This mode disables the normal 12 hour<br>shutoff to allow operation of the bake<br>mode for a maximum of 72 hours. |
| H1 Controlled | Child lock out                 | Press and hold <b>Cancel</b> and <b>Cook &amp;</b><br><b>Hold</b> pads for 3 seconds. "OFF" will<br>display where the temperature<br>normally appears. "LOCK" will display<br>flashing while door is locking.<br>To reactivate the control, press and<br>hold <b>Cancel</b> and <b>Cook &amp; Hold</b> pads<br>for 3 seconds.                     | This is a safety feature that can be used<br>to prevent children from accidentally<br>programming the oven. It disables the<br>electronic oven control.<br>Child lockout features must be reset after<br>a power failure.                                                             |
| H1 Controlled | Diagnostic Code<br>Display     | See "Quick Test Mode".<br>Cycle through the codes using the<br>number pads 1 through 5.                                                                                                    | The last 5 diagnostic codes will be stored<br>in the non-volatile memory.<br>See " <b>Description of Error Codes</b> " for<br>explanation.                                                                                                    |

### WARNING

To avoid risk of electrical shock, personal injury or death; disconnect power to oven before servicing, unless testing requires it.

Ω

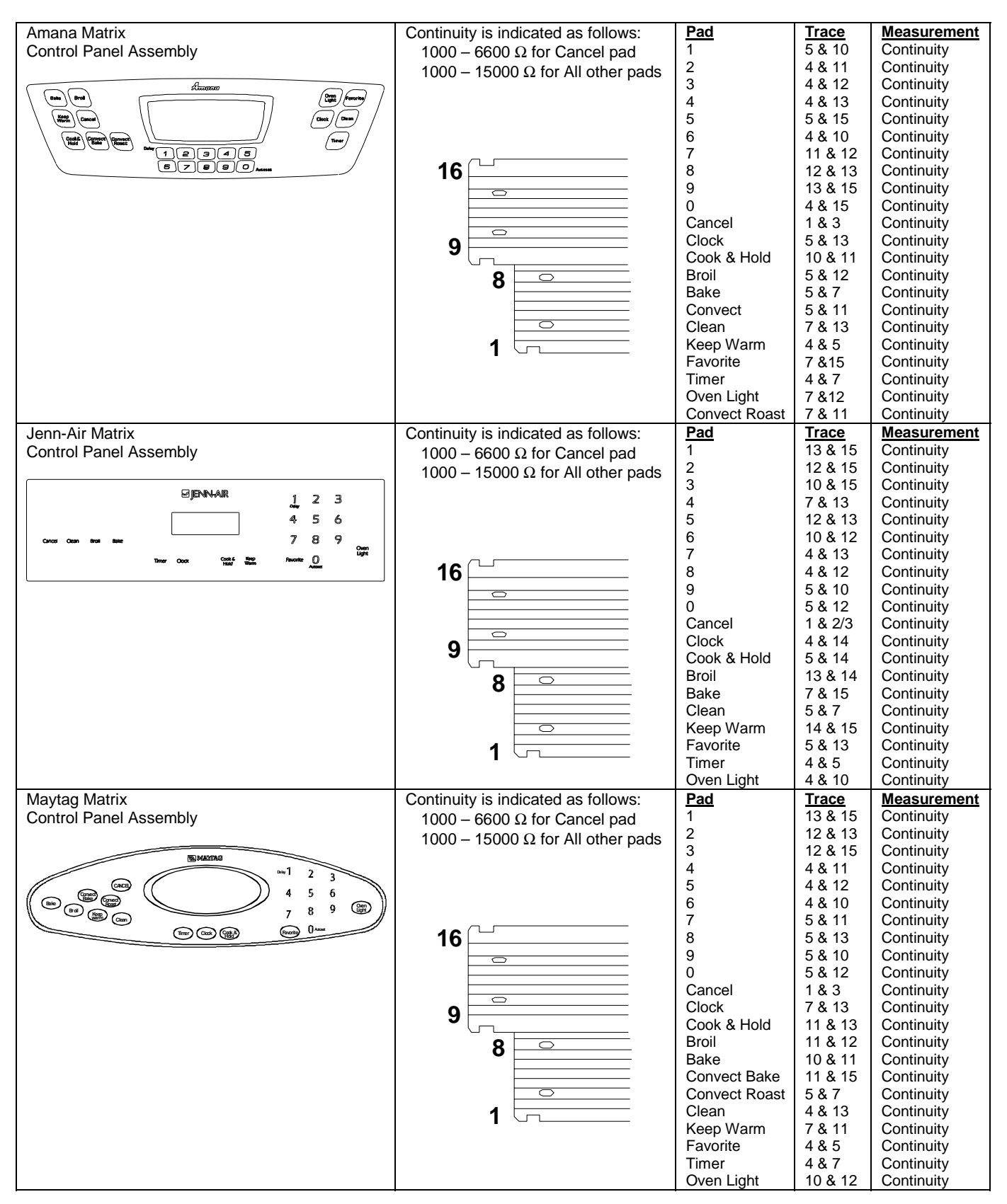

**WARNING** 

| Illustration  | Component                      | Test Procedure                                                                                                    | Results                                                                                                    |
|---------------|--------------------------------|----------------------------------------------------------------------------------------------------|----------------------------------------------------------------------------------------------------|
| H2 Controlled | Oven temperature<br>adjustment | Press <b>BAKE</b> pad.<br>Enter <b>550</b> on the digit-pad.<br>Immediately press and hold <b>BAKE</b><br>pad for 3 seconds.                                                                                                    | While increasing or decreasing oven temperature, this does not affect self-cleaning temperature.                                                                                                    |
|               |                                | Oven can be adjusted from -35 to +35<br>degrees in 5-degree increments by<br>pressing <b>AUTOSET</b> pad. To avoid<br>over adjusting the oven, move<br>temperature 5 degrees each time.<br>Wait 4 seconds for the data entry timer<br>to expire to accept the change.<br>Temperature adjustment will be<br>retained even through a power failure. |                                                                                                    |
| H2 Controlled | Temperature display            | Press and hold <b>Cancel</b> and <b>Bake</b> pads for 3 seconds.                                                                                                    | This mode enables the user to indicate<br>°F or °C on the display.                                                                                                    |
| H2 Controlled | Clock Display                  | Press and hold <i>Cancel</i> and <i>Clock</i> pads for 3 seconds.                                                                                                    | Allows clock to be toggled On or OFF.                                                                                                    |
| H2 Controlled | 24 Hour Clock                  | Press and hold <i>Cancel</i> and <i>Favorite</i> pads for 3 seconds.                                                                                                    | Allows the time on the clock to be toggled from 12 hour or 24 hour display.                                                                                                    |
| H2 Controlled | Factory Default                | Press and hold <i>Cancel</i> and <i>Keep</i><br><i>Warm</i> pads for 3 seconds.                                                                                                    | Allows the clock to be reset to factory settings.                                                                                                    |
| H2 Controlled | Twelve hour off                | Control will automatically cancel any cooking operation and remove all relay drives 12 hours after the last pad touch.                                                                                                    | See Sabbath mode to disable.                                                                                                    |
| H2 Controlled | Sabbath Mode                   | Hold <b>CLOCK</b> pad for 3 seconds to<br>activate Sabbath mode.<br>Hold <b>CLOCK</b> pad for 3 seconds to<br>disable Sabbath mode.                                                                                                    | "SAb" will be displayed and flash for 5<br>seconds.<br>Display will go back to time of day.<br>All pad inputs are disabled except for<br>CANCEL and CLOCK pads.<br>This mode disables the normal 12 hour<br>shutoff to allow operation of the bake<br>mode for a maximum of 72 hours. |
| H2 Controlled | Child lock out                 | Press and hold <i>Cancel</i> and <i>Cook &amp; Hold</i> pads for 3 seconds. "OFF" will display where the temperature normally appears. "LOCK" will display flashing while door is locking.<br>To reactivate the control, press and hold <i>Cancel</i> and <i>Cook &amp; Hold</i> pads for 3 seconds.                                              | This is a safety feature that can be used<br>to prevent children from accidentally<br>programming the oven. It disables the<br>electronic oven control.<br>Child lockout features must be reset after<br>a power failure.                                                             |
| H2 Controlled | Diagnostic Code<br>Display     | See "Quick Test Mode".<br>Cycle through the codes using the<br>number pads 1 through 5.                                                                                                    | The last 5 diagnostic codes will be stored<br>in the non-volatile memory.<br>See " <b>Description of Error Codes</b> " for<br>explanation.                                                                                                    |

### **WARNING**

|                                    |                                          | L = -           | -       |             |
|------------------------------------|------------------------------------------|-----------------|---------|-------------|
| Amana Matrix                       | Continuity is indicated as follows:      | Pad             | Trace   | Measurement |
| Control Panel Assembly             | 1000 – 6600 O for Cancel nad             | 1               | 4 & 15  | Continuity  |
|                                    |                                          | 2               | 5811    | Continuity  |
|                                    | $1000 - 15000 \Omega$ for All other pads | 2               | 0.0.14  | Continuity  |
| Auron (m)                          |                                          | 3               | 6 & 14  | Continuity  |
|                                    |                                          | 4               | 7 & 14  | Continuity  |
|                                    |                                          | 5               | 8 & 15  | Continuity  |
|                                    |                                          | 6               | 4 8 14  | Continuity  |
|                                    |                                          | 7               | 5 9 6   | Continuity  |
|                                    |                                          | 1               | 200     | Continuity  |
|                                    | 18                                       | 8               | 6&7     | Continuity  |
|                                    |                                          | 9               | 7&8     | Continuity  |
|                                    |                                          | 0               | 8 & 14  | Continuity  |
|                                    |                                          | Lower Cancel    | 1 & 2   | Continuity  |
|                                    |                                          | Lower Dreil     | 10.2    | Continuity  |
|                                    |                                          | Lower Broll     | 4 & 17  | Continuity  |
|                                    |                                          | Lower Bake      | 4 & 5   | Continuity  |
|                                    | 11                                       | Delay           | 6 & 17  | Continuity  |
|                                    |                                          | Clock           | 6 & 16  | Continuity  |
|                                    |                                          | Envorito        | 9816    | Continuity  |
|                                    |                                          | l avoille       | 5 0 15  | Continuity  |
|                                    | 10                                       | Lower Clean     | 5 & 15  | Continuity  |
|                                    |                                          | Upper Clean     | 4 & 16  | Continuity  |
|                                    |                                          | Upper Cancel    | 11 & 12 | Continuity  |
|                                    |                                          | Convect         | 5 & 17  | Continuity  |
|                                    |                                          | LowerLight      | 15 0 17 | Continuity  |
|                                    | _                                        | Lower Light     | 15 & 17 | Continuity  |
|                                    | 1 [                                      | Upper Keep Warm | 5 & 16  | Continuity  |
|                                    |                                          | Upper Light     | 7 & 17  | Continuity  |
|                                    |                                          | Autoset         | 7 & 15  | Continuity  |
|                                    |                                          | Lower Keen Warm | 6 & 15  | Continuity  |
|                                    |                                          | Convect Deest   | 14 0 17 | Continuity  |
|                                    |                                          | Convect Roast   | 14 & 17 | Continuity  |
|                                    |                                          | Upper Bake      | 15 & 16 | Continuity  |
|                                    |                                          | Timer 2         | 16 & 17 | Continuity  |
|                                    |                                          | Cook & Hold     | 7 & 16  | Continuity  |
|                                    |                                          | Lipper Broil    | 14 & 15 | Continuity  |
|                                    |                                          | Timer 1         | 0 0 17  | Continuity  |
|                                    |                                          | Timer 1         | 8&17    | Continuity  |
| Jenn-Air Matrix                    | Continuity is indicated as follows:      | Pad             | Trace   | Measurement |
| Control Panel Assembly             | 1000 – 6600 Q for Cancel pad             | 1               | 15 & 16 | Continuity  |
|                                    |                                          | 2               | 14 & 16 | Continuity  |
|                                    | $1000 - 15000 \Omega$ for All other pads | 2               | 16 8 17 | Continuity  |
|                                    |                                          | 3               | 10 0 17 | Continuity  |
|                                    |                                          | 4               | 6 & 16  | Continuity  |
|                                    |                                          | 5               | 6&7     | Continuity  |
|                                    |                                          | 6               | 7 & 17  | Continuity  |
| Wein LOWERCHEN 1 2 Con Hau Hau Hau |                                          | 7               | 5 & 6   | Continuity  |
|                                    | 40                                       | 9               | 5811    | Continuity  |
|                                    | Ŏ                                        | 0               |         | Continuity  |
|                                    |                                          | 9               | 0&14    | Continuity  |
|                                    |                                          | 0               | 14 & 15 | Continuity  |
|                                    |                                          | Lower Cancel    | 1&2     | Continuity  |
|                                    |                                          | Upper Cancel    | 11 & 12 | Continuity  |
|                                    |                                          | Delay           | 5.8.7   | Continuity  |
|                                    |                                          | Clock           | 7040    | Continuity  |
|                                    |                                          |                 | 1 0 10  | Continuity  |
|                                    |                                          | Favorite        | 4 & 16  | Continuity  |
|                                    |                                          | Lower Clean     | 4 & 15  | Continuity  |
|                                    | 10                                       | Upper Clean     | 4 & 14  | Continuity  |
|                                    |                                          | Timer 2         | 7 & 8   | Continuity  |
|                                    |                                          | Lower Baka      | 7815    | Continuity  |
|                                    |                                          |                 |         | Continuity  |
|                                    |                                          | Lower Light     | 14 & 1/ | Continuity  |
|                                    |                                          | Upper Keep Warm | 4&5     | Continuity  |
|                                    |                                          | Upper Light     | 8 & 17  | Continuity  |
|                                    |                                          | Autoset         | 7 & 14  | Continuity  |
|                                    |                                          | Lower Keen Marm | 180     | Continuity  |
|                                    |                                          |                 | 400     | Continuity  |
|                                    |                                          | i imer 1        | 8 & 16  | Continuity  |
|                                    |                                          | Lower Broil     | 8 & 15  | Continuity  |
|                                    |                                          | Upper Bake      | 5 & 15  | Continuity  |
|                                    |                                          | Cook & Hold     | 5 & 16  | Continuity  |
|                                    |                                          | Lippor Breil    | 0 0 1 1 | Continuity  |
|                                    |                                          |                 | 0 0 1 4 | Continuity  |

WARNING

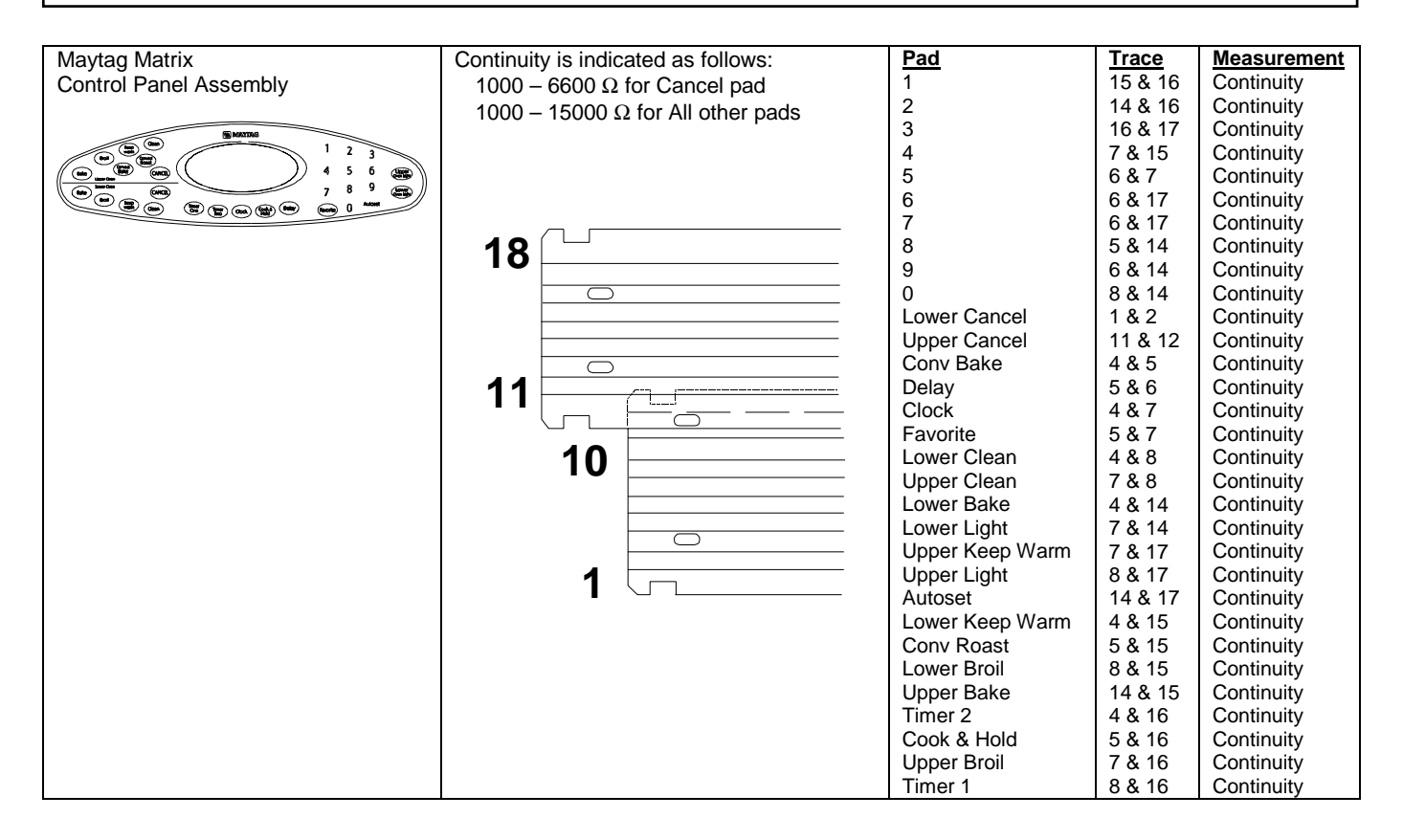

#### WARNING

To avoid risk of electrical shock, personal injury or death; disconnect power to oven before servicing, unless testing requires it.

#### **Relay Logic**

Note that this chart was correct at time of printing; subsequent changes to cooking parameters may alter it.

| COOKING MODE          | BAKE | BROIL | CONVECT ELEMENT | CONVECT FAN | COOLING FAN | OVEN LIGHT |
|-----------------------|------|-------|-----------------|-------------|-------------|------------|
| IDLE                  | ×    | ×     | ×               | ×           | ٩           | <u>ج</u>   |
| BAKE PREHEAT          |      |       | ×               | ×           | ٩           | <u></u>    |
| BAKE                  |      |       | ×               | ×           | ٩           | <u></u>    |
| BROIL PREHEAT         | X    |       | ×               | ×           | ٩           | <u></u>    |
| BROIL                 | X    |       | ×               | ×           | ٩           | ۲          |
| CLEAN PREHEAT         |      |       | ×               | ×           | ٩           | ×          |
| CLEAN                 |      |       | ×               | ×           | ٩           | ×          |
| KEEP WARM             |      | ×     | ×               | ×           | ٩           | ۲          |
| CONVECT BAKE PREHEAT  |      |       |                 |             | ٩           | <u></u>    |
| CONVECT BAKE          |      |       |                 |             | ٩           | <u></u>    |
| CONVECT ROAST PREHEAT |      |       |                 |             | ٩           | ۲          |
| CONVECT ROAST         |      |       |                 |             | ٩           | <u> ا</u>  |
| PROOFING PREHEAT      |      | ×     | ×               | ×           | ٩           | <u></u>    |
| PROOFING              |      | ×     | ×               | ×           | ٩           | <b></b>    |
| DRYING PREHEAT        |      | ×     | ×               | ×           | ٩           | <b></b>    |
| DRYING                |      | ×     | ×               | ×           | ٩           | \$         |

#### **KEY INDEX**

- × OFF
- - ON - CYCLING
- ♦ ON OR OFF (DETERMINED BY USER INPUT)
- ✤ TEMPERATURE CONTROLLED

### WARNING

To avoid risk of electrical shock, personal injury or death; disconnect power to oven before servicing, unless testing requires it.

### "Quick Test" Mode for Electronic Range Control

Follow procedure below to use the quick test mode. Entries must be made within 32 seconds of each other or the control will exit the quick test mode.

- 1. Press and hold CANCEL and BROIL pads for 3 seconds.
- 2. Once the control has entered the "Quick Test" mode, release both pads.
- 3. Press each of the following pads indicated in the table below.
- **NOTE:** First time one of following pads are pressed it will activate the response. The second time the pad is pressed it will deactivate the response.

#### Display will indicate the following:

| <b>-</b> .    | _                                                        |
|---------------|----------------------------------------------------------|
| Pad           | Response                                                 |
| BAKE          | Bake DLB and Bake relay activated                        |
| BROIL         | Broil DLB and Broil relay activated                      |
| KEEP WARM     | Bake DLB and Broil DLB activated                         |
| CONVECT BAKE  | Convection Fan on high speed                             |
| CONVECT ROAST | Cooling Fan activated                                    |
| CLEAN         | MDL relay activated                                      |
| COOK & HOLD   | Displays last diagnostic code                            |
| FAVORITE      | Displays EEPROM version number                           |
| TIMER         | Displays main code version number                        |
| CLOCK         | All display segments illuminated                         |
| OVEN LIGHT    | Oven light activated                                     |
| CANCEL        | Exit Quick Test mode                                     |
| 1             | Even segments on                                         |
| 2             | Odd segments on                                          |
| 3             | Convection Ring activated; Convection Ring DLB activated |
| 4             | Bake relay activated                                     |
| 5             | Broil relay activated                                    |
| 6             | Convection relay activated                               |
| 7             | N/A                                                      |
| 8             | N/A                                                      |
| 9             | N/A                                                      |
| AUTOSET       | Steps through last 5 diagnostic codes                    |

#### **Description of Error Codes**

Error diagnostic codes can only be viewed by entering the Diagnostic Code Display Mode. Each error code is four digits long and is created based on the following table.

| Digit           | Description      |                                        |  |
|-----------------|------------------|----------------------------------------|--|
| 1 <sup>st</sup> | Primary System:  | 1 – Local to the control circuit board |  |
|                 |                  | 3 – Sensor or meat probe               |  |
|                 |                  | 4 – Control input                      |  |
|                 |                  | 9 – Door lock                          |  |
| 2 <sup>nd</sup> | Measurable:      | d – Diagnostic: measurable parameter   |  |
|                 |                  | c – Control related, replace control   |  |
| 3 <sup>rd</sup> | Secondary System | stem: Sequential numbering             |  |
| 4 <sup>th</sup> | Oven Cavity:     | 1 – Upper oven (or single cavity oven) |  |
|                 |                  | 2 – Lower oven                         |  |
|                 |                  | c – Control specific                   |  |

Diagnostic Code Display Mode can be activated by **pressing and holding** the *AUTOSET* pad for 3 seconds at power-up. **Diagnostic Code Display Mode can only be started while powering up the control.** 

### **WARNING**

To avoid risk of electrical shock, personal injury or death; disconnect power to oven before servicing, unless testing requires it.

#### **Diagnostic Code Checking**

| Code | Description                                       | When Checked                                  | Detection             |
|------|---------------------------------------------------|-----------------------------------------------|-----------------------|
| 1c1c | Shorted key                                       | Always                                        | 1 minute              |
| 1c2c | Keyboard tail disconnected                        | Always                                        | 1 minute              |
| 1c31 | Cancel key circuit problem                        | Always                                        | 20 seconds            |
| 1c32 | Cancel key circuit problem                        | Always                                        | 20 seconds            |
| 1c6c | EEPROM error                                      | When accessing EEPROM                         | 3 tries               |
| 1c7c | Control not calibrated                            | Always                                        | 3 tries               |
| 1c8c | Cooking program error                             | Cook or clean programmed                      | 3 tries               |
| 1d11 | Runaway temp (650°F), door unlocked               | Latch unlocked                                | 1 minute              |
| 1d12 | Runaway temp (650°F), door unlocked               | Latch unlocked                                | 1 minute              |
| 1d21 | Runaway temp (950°F), door locked                 | Latch locked                                  | 1 minute              |
| 1d22 | Runaway temp (950°F), door locked                 | Latch locked                                  | 1 minute              |
| 3d11 | Sensor open                                       | Cook or clean active                          | 20 seconds            |
| 3d12 | Sensor open                                       | Cook or clean active                          | 20 seconds            |
| 3d21 | Sensor shorted                                    | Cook or clean active                          | 20 seconds            |
| 3d22 | Sensor shorted                                    | Cook or clean active                          | 20 seconds            |
| 4d11 | Door switch position failure                      | Clean or keyboard Lockout active              | 1 minute              |
| 4d12 | Door switch position failure                      | Clean or keyboard Lockout active              | 1 minute              |
| 4d21 | No reverse airflow fan rotation (no/low RPM)      | Clean or Cook programmed                      | 1 minute              |
| 4d31 | Reverse airflow fan state (on when should be off) | Suppose to be OFF                             | 1 minute              |
| 4d51 | Door switch circuit failure                       | Convect, Clean or Keyboard Lockout programmed | 1 minute              |
| 4d52 | Door switch circuit failure                       | Convect, Clean or Keyboard Lockout programmed | 1 minute              |
| 9d11 | Latch will not lock                               | Latch should be locked                        | See Note <sup>6</sup> |
| 9d12 | Latch will not lock                               | Latch should be locked                        | See Note <sup>6</sup> |
| 9d21 | Latch will not unlock                             | Latch should be unlocked                      | See Note <sup>6</sup> |
| 9d22 | Latch will not unlock                             | Latch should be unlocked                      | See Note <sup>6</sup> |
| 9d31 | Latch state unknown, both locked and unlocked     | Latch should be locked or when lock attempted | See Note <sup>6</sup> |
| 9d32 | Latch state unknown, both locked and unlocked     | Latch should be locked or when lock attempted | See Note <sup>6</sup> |

#### Diagnostic Code Handling

| Code | Measurable                                        | What is Displayed         | Action Taken By Control                                                                                             |
|------|---------------------------------------------------|---------------------------|----------------------------------------------------------------------------------------------------|
| 1c1c | Keypress                                          | Nothing                   | Disables audible for affected key depression<br>Disables all outputs <sup>1, 2</sup><br>Disables lights and timers  |
| 1c2c | Keyboard loop improper value                      | Nothing                   | Disables audible for key depression<br>Disables all outputs <sup>1</sup><br>Disables lights and timers              |
| 1c31 | Cancel key improper value                         | BAKE flashes <sup>3</sup> | Disables all outputs for cavity <sup>1</sup>                                                                        |
| 1c32 | Cancel key improper value                         | BAKE flashes <sup>3</sup> | Disables all outputs for cavity <sup>1</sup>                                                                        |
| 1c6c | No response from EEPROM                           | Nothing                   | Disables all outputs <sup>1</sup>                                                                                   |
| 1c7c | Calibration value out of range                    | "CAL" in the time digits  | Completely disables oven <sup>4</sup>                                                                               |
| 1c8c | CRC invalid                                       | Nothing                   | Cancels active cook function                                                                                        |
| 1d11 | Sensor resistance > 2237 $\Omega$                 | BAKE flashes <sup>3</sup> | Disables all cook function for cavity                                                                               |
| 1d12 | Sensor resistance > 2237 $\Omega$                 | BAKE flashes <sup>3</sup> | Disables all cook function for cavity                                                                               |
| 1d21 | Sensor resistance > 2787 $\Omega$                 | BAKE flashes <sup>3</sup> | Disables all cook function for cavity                                                                               |
| 1d22 | Sensor resistance > 2787 $\Omega$                 | BAKE flashes <sup>3</sup> | Disables all cook function for cavity                                                                               |
| 3d11 | Sensor resistance > Infinite $\Omega$             | BAKE flashes <sup>3</sup> | Disables all cook function for cavity                                                                               |
| 3d12 | Sensor resistance > Infinite $\Omega$             | BAKE flashes <sup>3</sup> | Disables all cook function for cavity                                                                               |
| 3d21 | Sensor resistance > 0 $\Omega$                    | BAKE flashes <sup>3</sup> | Disables all cook function for cavity                                                                               |
| 3d22 | Sensor resistance > 0 $\Omega$                    | BAKE flashes <sup>3</sup> | Disables all cook function for cavity                                                                               |
| 4d11 | Door switch not closed when door is locked        | Nothing                   | Disables Clean and Lockout functions <sup>5</sup>                                                                   |
| 4d12 | Door switch not closed when door is locked        | Nothing                   | Disables Clean and Lockout functions <sup>5</sup>                                                                   |
| 4d21 | No reverse airflow fan rotation (no/low RPM)      | Nothing                   | Disables all cook function for cavity                                                                               |
| 4d31 | Reverse airflow fan state (on when should be off) | Nothing                   | No action                                                                                                    |
| 4d51 | Door switch not open or closed                    | Nothing                   | Disables Convect, Clean, and Lockout functions <sup>4, 5</sup><br>Turn off light and disable light from door switch |
| 4d52 | Door switch not open or closed                    | Nothing                   | Disables Convect, Clean, and Lockout functions <sup>4, 5</sup><br>Turn off light and disable light from door switch |
| 9d11 | Lock switch not closed                            | LOCK flashes <sup>3</sup> | Disables Clean and Lockout functions 4                                                                              |
| 9d12 | Lock switch not closed                            | LOCK flashes <sup>3</sup> | Disables Clean and Lockout functions <sup>4</sup>                                                                   |
| 9d21 | Unlock switch not closed                          | LOCK flashes <sup>3</sup> | Disables Clean and Lockout functions <sup>4</sup>                                                                   |
| 9d22 | Unlock switch not closed                          | LOCK flashes <sup>3</sup> | Disables Clean and Lockout functions <sup>4</sup>                                                                   |
| 9d31 | Latch both locked and unlocked                    | LOCK flashes <sup>3</sup> | Disables Clean and Lockout functions <sup>4</sup>                                                                   |
| 9d32 | Latch both locked and unlocked                    | LOCK flashes <sup>3</sup> | Disables Clean and Lockout functions <sup>4</sup>                                                                   |

### WARNING

To avoid risk of electrical shock, personal injury or death; disconnect power to oven before servicing, unless testing requires it.

#### NOTES:

- <sup>1</sup> "Action Taken" applies as long as the condition exists. If the condition goes away, the control recovers.
- <sup>2</sup> If there is a cook function or timer active, the function continues. The user cannot edit the function, and [Cancel] will cancel the cook mode.
- <sup>3</sup> Flash rate: 0.2 seconds on, 0.1 second off. Pressing any key will clear the display until the fault clears and is re-triggered.
- <sup>4</sup> "Action Taken" applies until there is a POR (Power On Reset ["hard reset"]).
- <sup>5</sup> If the control believes the door is locked, it will attempt to unlock it when the function cancels and the cavity temperature cools.
- <sup>6</sup> Special conditions for latch faults (9dxx):
  - A known good **unlock** position is defined as when the unlock switch reads closed and lock switch reads open.
  - A known good lock position is defined as when the unlock switch reads open and lock switch reads closed.
  - A faulted switch means the switch input is reading an invalid state, neither open nor closed.
  - Once a latch fault occurs, latch movement is disabled until there is a POR. An error tone will sound if a function requiring a faulted latch is attempted.
  - If at POR, the latch is not at a known good unlock position:
    - If the latch is at a good lock position, it will attempt to unlock when the RTD (Resistance Temperature Device) temperature is below 400°F.
    - If the latch is not at a good lock position, the control will fault.
  - If a latch fault occurs while the RTD is above the lock temperature, the latch will not try to move, but the fault is still logged to EEPROM after the first stage of detection.
  - The Display column for latch faults applies 1) If the latch was moving when the fault occurred; 2) If the latch is already in a known locked state when the fault occurs.
    - LOCK flashes after a fault is detected and until the unlocked position is achieved. The unlock position may be identified by a successful unlock switch closure, or as the result of timing when the unlock switch is not functioning properly.
  - If the last known good position was unlock (e.g. baking, or idle) and a latch fault occurs, the motor is never moved. The fault is logged to EEPROM and is not seen by the user.
  - The detection for latch faults is in two stages. The first stage is to let the control recover without moving the latch. After this:
    - If the latch was previously at a known good unlock position, the latch will not move and the control will fault.
    - If the control was previously in a known good lock position:
      - If the RTD is below 400°F, the latch will attempt to recover to it's proper position (up to three revolutions). If it cannot, the control will fault and the latch will move to a calculated unlock position.
      - If the RTD is at or above 400°F, the control will fault. When the RTD cools to below 400°F, the control
        will attempt to recover to a good unlock position (up to three revolution). If it cannot, the control will fault
        and the latch will move to a calculated unlock position.
      - Note: If the unlock position cannot be found, this may result in a second fault, the first fault occurring when the latch request was locked, and the second when the latch request is unlocked.
    - If the latch is moving when the fault occurs, the control will bypass the first stage of detection and immediately try to find it's proper position. If it cannot, the control will fault and the latch will move to a calculated unlock position.
  - Affected DLBs (Double Line Breaks) and loads are disabled during detection.
    - If the control is in a known good unlock position and the lock switch becomes faulted:
      - The control will not fault.
      - If a function requiring latch movement is attempted while the lock switch is faulted, the control will sound an error tone and the function will be disabled.
  - If the control is in a known good lock position and the unlock switch becomes faulted:
    - The control will not fault.
    - After the function is canceled and unlock is attempted, the control will attempt to unlock the latch according to the
      procedures in these notes.

### **WARNING**

| Illustration     | Component               | Test Procedure                                | Results                                    |
|------------------|-------------------------|-----------------------------------------------|--------------------------------------------|
| UH1 Controlled   | Oven temperature        | Press <b>SETUP</b> pad.                       | While increasing or decreasing oven        |
|                  | adjustment              | Press <b>DOWN ARROW</b> to scroll down        | temperature, this does not affect broiling |
|                  |                         | to <b>IEMP ADJUST</b> .                       | or self-cleaning temperature.              |
|                  |                         | temperature change Press <b>ENTER</b>         | The oven offset does not need to be        |
|                  |                         | pad to accept the change.                     | readiusted if there is a power failure.    |
|                  |                         | Oven can be adjusted from -35 to +35          |                                            |
|                  |                         | degrees by pressing +/- pad. To avoid         | Temperature adjustment will be retained    |
|                  |                         | over adjusting the oven, move                 | even through a power failure.              |
|                  |                         | temperature 5 degrees each time.              |                                            |
|                  |                         | to expire to accept the change                |                                            |
| LIH1 Controlled  | Temperature display     | Press SETUP nad Press DOWN                    | This mode enables the user to indicate     |
| orri controlled  | remperature display     | ARROW to scroll down to TEMP                  | °F or °C on the display.                   |
|                  |                         | ADJUST. Select temperature scale              |                                            |
|                  |                         | C/F, then select SET. Press SETUP             |                                            |
|                  |                         | pad to exit.                                  |                                            |
| UH1 Controlled   | Clock Display           | Press SETUP pad. Press CLOCK                  | Set clock, day of week, or 12/24 HR        |
|                  |                         | from key pad. Select <b>AM</b> or <b>PM</b>   | CIOCK.                                     |
|                  |                         | Press SETUP to end Press SETUP                |                                            |
|                  |                         | pad. Press <i>CLOCK</i> pad. Press <i>DAY</i> |                                            |
|                  |                         | pad. Press back forward to select day         |                                            |
|                  |                         | of week. Press SETUP to end. Press            |                                            |
|                  |                         | SETUP pad. Press CLOCK pad.                   |                                            |
|                  |                         | to 12/24 HP format Soloct SET to              |                                            |
|                  |                         | activate Press <b>SETUP</b> pad to exit       |                                            |
|                  |                         | Press <b>DOWN ARROW</b> pad to scroll         |                                            |
|                  |                         | to <b>CLOCK.</b>                              |                                            |
| UH1 Controlled   | 12 Hour Shutoff         | Press SETUP pad. Press DOWN                   | Allows the time on the clock to be         |
|                  |                         | ARROW pad to scroll to 12 HOUR                | toggled from 12 hour or 24 hour display.   |
|                  |                         | Select SET had to activate Press              |                                            |
|                  |                         | SETUP pad to exit.                            |                                            |
| UH1 Controlled   | Demo mode               | Press SETUP pad. Press DOWN                   | Control will automatically cancel any      |
|                  |                         | ARROW pad to scroll to DEMO pad.              | cooking operation and remove all relay     |
|                  |                         | Select <b>DEMO</b> to activate. Press         | drives 12 hours after the last pad touch.  |
|                  | <b>F</b> actor <b>C</b> | SETUP pad to exit.                            | To some ensure the display will turn off   |
| UH1 Controlled   | Energy Saver            | APPOW pad to scroll to ENERGY                 | To save energy, the display will turn off  |
|                  |                         | SAVER pad. Select ON or OFF                   | day mode only                              |
|                  |                         | Select <b>SET</b> pad to activate. Press      |                                            |
|                  |                         | <b>SETUP</b> pad to exit.                     |                                            |
| UH1 Controlled   | 208/240 V mode          | Press SETUP pad. Press DOWN                   | For improved results when using Radiant    |
|                  |                         | ARROW pad to scroll to 208/240 V              | Bake only, the oven can be set from        |
|                  |                         | pad. Select 208 or 240. Select SEI            | 240 V to 208 V.                            |
| LIH1 Controlled  | Control Lockout         | Press and hold <b>BACK</b> and <b>ENTEP</b>   | This is a safety feature that can be used  |
|                  |                         | pads for 5 seconds.                           | to prevent accidentally programming the    |
|                  |                         | To reactivate the control press and           | oven. It disables the electronic oven      |
|                  |                         | hold <b>BACK</b> and <b>ENTER</b> pads for 5  | control and locks the cavity door(s).      |
|                  |                         | seconds.                                      | Control lockout features must be reset     |
| LILL1 Controlled | Sobboth Made            | Brood SETUB and Brood Dollar                  | atter a power failure.                     |
| Unicontrollea    | The time of day and     | ARROW had Press SARRATH had to                | reminder at 2:00 PM on Friday              |
|                  | day of week must be     | activate Sabbath mode.                        | Manual-Sabbath mode will be instantly      |
|                  | set correctly for this  | Select AUTO or MANUAL pad. If                 | programmed for 72 hours.                   |
|                  | feature to be           | AUTO selected, press continue. If             | This mode disables the normal 12 hour      |
|                  | activated.              | MANUAL selected, press ON or OFF.             | energy saving mode.                        |
| 1                | 1                       | Select SET pad.                               |                                            |

WARNING

| Illustration   | Component                                                                                                    | Test Procedure                                                                                                    | Results                                                                                                    |
|----------------|----------------------------------------------------------------------------------------------------|----------------------------------------------------------------------------------------------------|----------------------------------------------------------------------------------------------------|
| UH2 Controlled | Oven temperature<br>adjustment                                                                                      | Press SETUP pad.<br>Press DOWN ARROW to scroll down<br>to TEMP ADJUST.                                                                                                    | While increasing or decreasing oven<br>temperature, this does not affect broiling<br>or self-cleaning temperature.                                                                                                    |
|                |                                                                                                    | Select oven and enter desired<br>temperature change. Press <b>ENTER</b><br>pad to accept the change.<br>Oven can be adjusted from -35 to +35<br>degrace inputting 5 or 25 degrace by                                                                                                    | The oven offset does not need to be readjusted if there is a power failure.                                                                                                    |
|                |                                                                                                    | begrees inputting 5 of 35 degrees by<br>pressing +/- pad. To avoid over<br>adjusting the oven, move temperature<br>5 degrees each time. Wait 4 seconds<br>for the data entry timer to expire to<br>accept the change.                                                                                                    | even through a power failure.                                                                                                    |
| UH2 Controlled | Temperature display                                                                                                 | Press <b>SETUP</b> pad and use the arrow<br>pad to scroll to the next screen. Select<br>C/F, then select <b>SET</b> . Press <b>SETUP</b><br>pad to exit.                                                                                                    | This mode enables the user to indicate<br>°F or °C on the display.                                                                                                    |
| UH2 Controlled | Clock Display                                                                                                    | Press SETUP pad. Press CLOCK<br>pad. Press TIME and enter numeric<br>from key pad. Select AM or PM.<br>Press SETUP to end. Press SETUP<br>pad. Press CLOCK pad. Press DAY<br>pad. Press back forward to select day<br>of week. Press SETUP to end. Press<br>SETUP pad. Press CLOCK pad.<br>Scroll down to 12/24 HR. Scroll down<br>to 12/24 HR format. Select SET to<br>activate. Press SETUP pad to exit.<br>Press DOWN ARROW pad to scroll<br>to CLOCK. | Set clock, day of week, or 12/24 HR clock.                                                                                                    |
| UH2 Controlled | 12 Hour Shutoff                                                                                                    | Press SETUP pad. Press DOWN<br>ARROW pad to scroll to 12 HOUR<br>SHUTOFF pad. Select ON or OFF.<br>Select SET pad to activate. Press<br>SETUP pad to exit.                                                                                                    | Allows the time on the clock to be toggled from 12 hour or 24 hour display.                                                                                                    |
| UH2 Controlled | Demo mode                                                                                                    | Press SETUP pad. Press DOWN<br>ARROW pad to scroll to DEMO pad.<br>Select DEMO to activate. Press<br>SETUP pad to exit.                                                                                                    | Control will automatically cancel any cooking operation and remove all relay drives 12 hours after the last pad touch.                                                                                                    |
| UH2 Controlled | Energy Saver                                                                                                    | Press SETUP pad. Press DOWN<br>ARROW pad to scroll to ENERGY<br>SAVER pad. Select ON or OFF.<br>Select SET pad to activate. Press<br>SETUP pad to exit.                                                                                                    | To save energy, the display will turn off<br>after five minutes of no use in time of day<br>mode only.                                                                                                    |
| UH2 Controlled | 208/240 V mode                                                                                                    | Press SETUP pad. Press DOWN<br>ARROW pad to scroll to 208/240 V<br>pad. Select 208 or 240. Select SET<br>pad to activate.                                                                                                    | For improved results when using Radiant<br>Bake only, the oven can be set from 240<br>V to 208 V.                                                                                                    |
| UH2 Controlled | Control Lockout                                                                                                    | Press and hold <b>BACK</b> and <b>ENTER</b><br>pads for 5 seconds.<br>To reactivate the control, press and<br>hold <b>BACK</b> and <b>ENTER</b> pads for 5<br>seconds.                                                                                                    | This is a safety feature that can be used<br>to prevent accidentally programming the<br>oven. It disables the electronic oven<br>control and locks the cavity door(s).<br>Control lockout features must be reset<br>after a power failure. |
| UH2 Controlled | Sabbath Mode<br>The time of day and<br>day of week must be<br>set correctly for this<br>feature to be<br>activated. | Press SETUP pad. Press DOWN<br>ARROW pad. Press SABBATH pad to<br>activate Sabbath mode.<br>Select AUTO or MANUAL pad. If<br>AUTO selected, press continue. If<br>MANUAL selected, press ON or OFF.<br>Select SET pad.                                                                                                    | Auto-Sabbath mode will display a<br>reminder at 2:00 PM on Friday.<br>Manual-Sabbath mode will be instantly<br>programmed for 72 hours.<br>This mode disables the normal 12 hour<br>energy saving mode.                                    |

### WARNING

To avoid risk of electrical shock, personal injury or death; disconnect power to oven before servicing, unless testing requires it.

#### Test Mode

Follow procedure below to access the Test Mode.

- 1. Press SETUP pad.
- 2. Press DOWN ARROW pad three times until SERVICE is displayed.
- 3. Press SERVICE pad.
- 4. Press and hold **BACK** and **ENTER** pads for 5 seconds.
- 5. Press TEST pad.

**NOTE:** Once the Test Mode is activated and a function is selected the control will activate the relay until the pad is pressed again. Upon entering TEST Mode all relays are turned off except the DLB relays, which are turned on. All relays are turned off when the TEST Mode is exited.

| Pad Pressed | Relay or Action Activated                                                                  |  |  |
|-------------|--------------------------------------------------------------------------------------------|--|--|
| Веер        | 1 Second Beep                                                                              |  |  |
| Version     | Version of software                                                                        |  |  |
| Last Fault  | Display last error code and oven configuration (single, double, convection, nonconvection) |  |  |
| DISP Test   | Display segments                                                                           |  |  |
| UBAKE       | Upper Bake Element                                                                         |  |  |
| UBROIL      | Upper Broil Element                                                                        |  |  |
| UCONV       | Upper Convection Element                                                                   |  |  |
| UCOOL       | Upper Cooling Fan                                                                          |  |  |
| UCONV-H     | Upper High Speed Convection Fan                                                            |  |  |
| UCONV-L     | Upper Low Speed Convection Fan                                                             |  |  |
| UMDL        | Upper Motorized Door Lock                                                                  |  |  |
| ULITE       | Upper Oven Light                                                                           |  |  |
| LBAKE       | Lower Bake Element                                                                         |  |  |
| LBROIL      | Lower Broil Element                                                                        |  |  |
| LCONV       | Lower Convection Element                                                                   |  |  |
| LCOOL       | Lower Cooling Fan                                                                          |  |  |
| LCONV-H     | Lower High Speed Convection Fan                                                            |  |  |
| LCONV-L     | Lower Low Speed Convection Fan                                                             |  |  |
| LMDL        | Lower Motorized Door Lock                                                                  |  |  |
| LLITE       | Lower Oven Light                                                                           |  |  |

**NOTE:** If the oven cavity temperature is greater then 400°F, the Test Mode cannot be activated or will abort the mode if activated.

### A WARNING

To avoid risk of electrical shock, personal injury or death; disconnect power to oven before servicing, unless testing requires it.

#### **Description of Error Codes**

Error diagnostic codes can only be viewed by entering the Diagnostic Code Display Mode. Each error code is four digits long and is created based on the following table.

| Digit           |                    | Description                                                    |  |
|-----------------|--------------------|----------------------------------------------------------------|--|
| 1 <sup>st</sup> | Primary System:    | <ol> <li>Local to the control circuit board</li> </ol>         |  |
|                 |                    | 3 – Sensor or meat probe                                       |  |
|                 |                    | 4 – Control input                                              |  |
|                 |                    | 9 – Door lock                                                  |  |
| 2 <sup>nd</sup> | Measurable:        | d – Diagnostic failure: measurable parameter                   |  |
|                 |                    | <ul> <li>c – Control related error, replace control</li> </ul> |  |
| 3 <sup>rd</sup> | Primary failure me | e mechanism                                                    |  |
| 4 <sup>th</sup> | Oven Cavity:       | 1 – Upper oven (or single cavity oven)                         |  |
|                 | -                  | 2 – Lower oven                                                 |  |
|                 |                    | c – Control specific                                           |  |

#### **Diagnostic Code Checking**

| Code | Description                                  | When Checked                                      | Detection  |
|------|----------------------------------------------|---------------------------------------------------|------------|
| 1c1c | Shorted key                                  | Always                                            | 1 minute   |
| 1c2c | Keyboard tail disconnected                   | Always                                            | 1 minute   |
| 1c31 | Cancel key circuit problem                   | Always                                            | 20 sec     |
| 1c32 | Cancel key circuit problem                   | Always                                            | 20 sec     |
| 1c4c | Power micro communication failure            | Always                                            | 20 sec     |
| 1c6c | EEPROM error                                 | When accessing EEPROM                             | 3 tries    |
| 1c7c | Control not calibrated                       | Always                                            | 3 tries    |
| 1c81 | Cook profile corrupted in EEPROM             | Cook or clean programmed                          | 3 tries    |
| 1c82 | Cook profile corrupted in EEPROM             | Cook or clean programmed                          | 3 tries    |
| 1d11 | Runaway temperature (650°F), door unlocked   | Latch unlocked                                    | 1 minute   |
| 1d12 | Runaway temperature (650°F), door unlocked   | Latch unlocked                                    | 1 minute   |
| 1d21 | Runaway temperature (950°F), door locked     | Latch locked                                      | 1 minute   |
| 1d22 | Runaway temperature (950°F), door locked     | Latch locked                                      | 1 minute   |
| 3d11 | Temperature sensor failure (open)            | Cook or Clean active                              | 20 sec     |
| 3d12 | Temperature sensor failure (open)            | Cook or Clean active                              | 20 sec     |
| 3d21 | Temperature sensor failure (short)           | Cook or Clean active                              | 20 sec     |
| 3d22 | Temperature sensor failure (short)           | Cook or Clean active                              | 20 sec     |
| 3d41 | Meat probe shorted                           | Probe cook programmed                             | 20 sec     |
| 3d51 | Meat probe not calibrated                    | Always                                            | 3 sec      |
| 4d11 | Door switch position failure                 | Clean or Keyboard Lockout active                  | 1 minute   |
| 4d12 | Door switch position failure                 | Clean or Keyboard Lockout active                  | 1 minute   |
| 4d21 | No Reverse Airflow Fan rotation (no/low RPM) | Cook or Clean programmed                          | 1 minute   |
| 4d22 | No Reverse Airflow Fan rotation (no/low RPM) | Cook or Clean programmed                          | 1 minute   |
| 4d31 | Reverse Airflow Fan state error              | When supposed to be off                           | 1 minute   |
| 4d32 | Reverse Airflow Ean state error              | When supposed to be off                           | 1 minute   |
| 4052 | (on when supposed to be off)                 | When supposed to be on                            | 1 minute   |
| 4d41 | High Reverse Airflow Fan rotation, high RPM  | Cook or Clean programmed                          | 1 minute   |
| 4d42 | High Reverse Airflow Fan rotation, high RPM  | Cook or Clean programmed                          | 1 minute   |
| 4d51 | Door switch circuit failure                  | Convect, Clean, or Keyboard Lockout<br>programmed | 1 minute   |
| 4d52 | Door switch circuit failure                  | Convect, Clean, or Keyboard Lockout<br>programmed | 1 minute   |
| 9d11 | Latch will not lock <sup>6</sup>             | Latch should be locked                            | See note 6 |
| 9d12 | Latch will not lock <sup>6</sup>             | Latch should be locked                            | See note 6 |
| 9d21 | Latch will not unlock <sup>6</sup>           | Latch should be unlocked                          | See note 6 |
| 9d22 | Latch will not unlock 6                      | Latch should be unlocked                          | See note 6 |
| 9d31 | Latch both locked and unlocked <sup>6</sup>  | Latch should be locked or when lock attempted     | See note 6 |
| 9d32 | Latch both locked and unlocked <sup>6</sup>  | Latch should be locked or when lock attempted     | See note 6 |

**WARNING** 

To avoid risk of electrical shock, personal injury or death; disconnect power to oven before servicing, unless testing requires it.

#### **Diagnostic Code Handling**

| Code                 | Measured                                                                                                 | Display                                                                                                    | Action Taken                                                                                                    |
|----------------------|----------------------------------------------------------------------------------------------------|----------------------------------------------------------------------------------------------------|----------------------------------------------------------------------------------------------------|
| 1c1c                 | Keypress                                                                                                 |                                                                                                    | Disable audible for affected key depression,                                                                                                    |
|                      |                                                                                                    |                                                                                                    | Disable all outputs <sup>1, 2</sup>                                                                                                    |
|                      |                                                                                                    |                                                                                                    | Disable lights and timers                                                                                                    |
| 1c2c                 | Keyboard loop improper value                                                                             |                                                                                                    | Disable audible for key depression,                                                                                                    |
|                      |                                                                                                    |                                                                                                    | Disable all outputs '                                                                                                    |
|                      |                                                                                                    |                                                                                                    | Disable lights and timers                                                                                                    |
| 1c31                 | Cancel key improper value                                                                                | mssg 1 (active) / mssg 2 (data)                                                                                                    | Disable all outputs for cavity                                                                                                    |
| 1032                 | Cancel key Improper Value                                                                                | mssg 1 (active) / mssg 2 (data)                                                                                                    | Disable all outputs for cavity                                                                                                    |
| 1040                 |                                                                                                    | mssg 1 (active) / mssg 2 (data)                                                                                                    | Disable all outputs                                                                                                    |
| 1000                 | Calibration value out of range                                                                           | mssg 1 (active) / mssg 2 (data)                                                                                                    | Completely disable oven <sup>4</sup>                                                                                                    |
| 1070                 |                                                                                                    | mssg 1 (active) / mssg 2 (data)                                                                                                    | Disable affected over function <sup>1</sup>                                                                                                    |
| 1c82                 | CRC invalid                                                                                              | mssg 1 (active) / mssg 2 (data)                                                                                                    | Disable affected oven function <sup>1</sup>                                                                                                    |
| 1d11                 | Sensor resistance >2237 0                                                                                | mssg 1 (active) / mssg 2 (data)                                                                                                    | Disable all cooking functions for cavity                                                                                                    |
| 1d12                 | Sensor resistance >2237 0                                                                                | mssg 1 (active) / mssg 3 (data)                                                                                                    | Disable all cooking functions for cavity                                                                                                    |
| 1d21                 | Sensor resistance $>2797.0$                                                                              | mssg 1 (active) / mssg 3 (data)                                                                                                    | Disable all cooking functions for cavity                                                                                                    |
| 1d22                 | Sensor registence > 2787 0                                                                               | mssg 1 (active) / mssg 3 (data)                                                                                                    | Disable all cooking functions for cavity                                                                                                    |
| 2d11                 | Sensor resistance >2787 \$2                                                                              | mssg 1 (active) / mssg 3 (data)                                                                                                    | Disable all cooking functions for cavity                                                                                                    |
| 2412                 | Sensor resistance > Infinite 12                                                                          | mosq 1 (active) / mosq 2 (data)                                                                                                    | Disable all cooking functions for cavity                                                                                                    |
| 3012                 | Sensor resistance > Infinite $\Omega$                                                                    | mssg 1 (active) / mssg 2 (data)                                                                                                    | Disable all cooking functions for cavity                                                                                                    |
| 3021                 | Sensor resistance < 0 $\Omega$                                                                           | mssg 1 (active) / mssg 2 (data)                                                                                                    | Disable all cooking functions for cavity                                                                                                    |
| 3d22                 | Sensor resistance < 0 $\Omega$                                                                           | mssg 1 (active) / mssg 2 (data)                                                                                                    | Disable all cooking functions for cavity                                                                                                    |
| 3d41                 | Probe resistance < 0 $\Omega$                                                                            | mssg 1 (active) / mssg 2 (data)                                                                                                    | Disable all probe functions                                                                                                    |
| 3d51                 | Calibration value out of range                                                                           | mssg 2                                                                                                    | Disable all probe functions                                                                                                    |
| 4d11                 | Door switch not closed when<br>door is locked                                                            | mssg 1                                                                                                    | Disable Clean and lockout functions                                                                                                    |
| 4d12                 | Door switch not closed when                                                                              | mssg 1                                                                                                    | Disable Clean and lockout functions <sup>5</sup>                                                                                                    |
| 4d21                 | Reverse Airflow Fan rotation                                                                             | mssg 1 (active) / mssg 2 (data)                                                                                                    | Disable all cooking functions for cavity                                                                                                    |
|                      | (no/low RPM)                                                                                             |                                                                                                    |                                                                                                    |
| 4d22                 | Reverse Airflow Fan rotation                                                                             | mssg 1 (active) / mssg 2 (data)                                                                                                    | Disable all cooking functions for cavity                                                                                                    |
| 4d31                 | Reverse Airflow Fan rotation                                                                             | No change                                                                                                    | No action                                                                                                    |
| -1001                | (on when should be off)                                                                                  | No ondrige                                                                                                    |                                                                                                    |
| 4d32                 | Reverse Airflow Fan rotation                                                                             | No change                                                                                                    | No action                                                                                                    |
|                      | (on when should be off)                                                                                  | 5                                                                                                    |                                                                                                    |
| 4d41                 | Reverse Airflow Fan rotation<br>(high RPM)                                                               | mssg 1 (active) / mssg 2 (data)                                                                                                    | Disable all cooking functions for cavity                                                                                                    |
| 4d42                 | Reverse Airflow Fan rotation                                                                             | mssg 1 (active) / mssg 2 (data)                                                                                                    | Disable all cooking functions for cavity                                                                                                    |
|                      | (high RPM)                                                                                               |                                                                                                    |                                                                                                    |
| 4d51                 | Door switch not open or closed                                                                           | mssg 1 (active) / mssg 2 (data)                                                                                                    | Disable Convect, Clean, and lockout functions 4, 5                                                                                                    |
|                      |                                                                                                    |                                                                                                    | Turn off light and disable light from door switch                                                                                                    |
| 4d52                 | Door switch not open or closed                                                                           | mssg 1 (active) / mssg 2 (data)                                                                                                    | Disable Convect, Clean, and lockout functions <sup>4, 5</sup>                                                                                            |
|                      |                                                                                                    |                                                                                                    | Turn off light and disable light from door switch                                                                                                    |
| 9d11                 | Lock switch not closed                                                                                   | mssg 1 (active) / mssg 2 (data)                                                                                                    | Disable Clean and lockout functions                                                                                                    |
| 9d12                 | LOCK switch not closed                                                                                   | mssg 1 (active) / mssg 2 (data)                                                                                                    | Disable Clean and lockout functions                                                                                                    |
| 9021                 | Uniock switch not closed                                                                                 | mssg 1 (active) / mssg 2 (data)                                                                                                    | Disable Clean and lockout functions                                                                                                    |
| 9022<br>0d21         | Uniouk Switch not closed                                                                                 | $\frac{115Sy + (active) / 11SSg 2 (data)}{\frac{115Sg + (active) / 11SSg 2 (data)}{\frac{115Sg + (active) / 11SSg 2 (data)}{115Sg + (active) / 11SSg + (active) / 11SSg + (act$ | Disable Clean and lockout functions                                                                                                    |
| 9031<br>0d32         | Lock and unlock switches both closed                                                                     | $\frac{11359}{1}$ (active) / $\frac{11559}{2}$ (uald)                                                                                                    | Disable Clean and lockout functions <sup>4</sup>                                                                                                    |
| 9d22<br>9d31<br>9d32 | Unlock switch not closed<br>Lock and unlock switches both closed<br>Lock and unlock switches both closed | mssg 1 (active) / mssg 2 (data)<br>mssg 1 (active) / mssg 2 (data)<br>mssg 1 (active) / mssg 2 (data)                                                                                                    | Disable Clean and lockout functions <sup>4</sup><br>Disable Clean and lockout functions <sup>4</sup><br>Disable Clean and lockout functions <sup>4</sup> |

| Message 1:     | Message 2:  | Message 3:     |
|----------------|-------------|----------------|
| FAULT DETECTED | FEATURE NOT | FAULT DETECTED |
| PRESS ENTER    | AVAILABLE   | DISABLE POWER  |
| TO TRY AGAIN   | PRESS HELP  | TO CLEAR       |

WARNING

To avoid risk of electrical shock, personal injury or death; disconnect power to oven before servicing, unless testing requires it.

#### NOTES:

"Action Taken" applies as long as the condition exists. If the condition goes away, the control recovers.

- <sup>2</sup> If there is a cook function or timer active, the function continues. The user cannot edit the function, and [Cancel] will cancel the cook mode.
- <sup>3</sup> Flash rate: 0.2 seconds on, 0.1 second off. Pressing any key will clear the display until the fault clears and is re-triggered.
- <sup>4</sup> "Action Taken" applies until there is a POR (Power On Reset ["hard reset"]).
- <sup>5</sup> If the control believes the door is locked, it will attempt to unlock it when the function cancels and the cavity temperature cools.
- <sup>6</sup> Special conditions for latch faults (9dxx):
  - A known good **unlock** position is defined as when the unlock switch reads closed and lock switch reads open.
  - A known good **lock** position is defined as when the unlock switch reads open and lock switch reads closed.
  - A faulted switch means the switch input is reading an invalid state, neither open nor closed.
  - Once a latch fault occurs, latch movement is disabled until there is a POR. An error tone will sound if a function requiring a faulted latch is attempted.
  - If at POR, the latch is not at a known good unlock position:
    - If the latch is at a good lock position, it will attempt to unlock when the RTD (Resistance Temperature Device) temperature is below 400°F.
    - If the latch is not at a good lock position, the control will fault.
  - If a latch fault occurs while the RTD is above the lock temperature, the latch will not try to move, but the fault is still logged to EEPROM after the first stage of detection.
  - The Display column for latch faults applies 1) If the latch was moving when the fault occurred; 2) If the latch is already in a known locked state when the fault occurs.
    - LOCK flashes after a fault is detected and until the unlocked position is achieved. The unlock position may be identified by a successful unlock switch closure, or as the result of timing when the unlock switch is not functioning properly.
  - If the last known good position was unlock (e.g. baking, or idle) and a latch fault occurs, the motor is never moved. The fault is logged to EEPROM and is not seen by the user.
  - The detection for latch faults is in two stages. The first stage is to let the control recover without moving the latch. After this:
    - If the latch was previously at a known good unlock position, the latch will not move and the control will fault.
    - If the control was previously in a known good lock position:
      - If the RTD is below 400°F, the latch will attempt to recover to it's proper position (up to three revolutions). If it cannot, the control will fault and the latch will move to a calculated unlock position.
      - If the RTD is at or above 400°F, the control will fault. When the RTD cools to below 400°F, the control will attempt to recover to a good unlock position (up to three revolution). If it cannot, the control will fault and the latch will move to a calculated unlock position.
      - **Note:** If the unlock position cannot be found, this may result in a second fault, the first fault occurring when the latch request was locked, and the second when the latch request is unlocked.
    - If the latch is moving when the fault occurs, the control will bypass the first stage of detection and immediately try
      to find it's proper position. If it cannot, the control will fault and the latch will move to a calculated unlock position.
  - Affected DLBs (Double Line Breaks) and loads are disabled during detection.
  - If the control is in a known good unlock position and the lock switch becomes faulted:
    - The control will not fault.
    - If a function requiring latch movement is attempted while the lock switch is faulted, the control will sound an error tone and the function will be disabled.
  - If the control is in a known good lock position and the unlock switch becomes faulted:
    - The control will not fault.
    - After the function is canceled and unlock is attempted, the control will attempt to unlock the latch according to the procedures in these notes.

### **Disassembly Procedures**

### WARNING

### 

To avoid risk of personal injury or property damage this unit requires a two person lift when lifting unit in or out of cutout.

#### **Removing and Replacing Unit**

- 1. Turn off power to the oven at the circuit breaker.
- 2. Open oven door and remove screws securing unit to the cabinet opening.
- **NOTE:** Place a protective covering on the floor, to avoid damage to the floor.
- 3. Pull unit forward out of the cabinet opening.
- 4. Disconnect or unplug the power cord leading from unit to fuse box or junction box depending on unit.
- 5. Replace the oven using the installation instructions.

### **Control Panel Assembly**

- 1. Turn off power to unit.
- 2. Remove screws securing trim piece(s) to the cabinet.
- 3. Slide unit out of cutout approximately 6 to 8 inches.

### 

To avoid risk of property damage and personal injury, place blocking material undernieth the front edge of the wall oven to prevent unit from tipping forward.

- 4. Remove screws securing control panel assembly to unit chassis.
- 5. Label and disconnect wire terminal plugs from control board assembly.

### 

While unplugging electrical connections, pins may be damaged, use extreme care when disconnecting.

- 6. Place control panel assembly on a protected surface.
- 7. Reverse procedure to reassemble.

To avoid risk of electrical shock, personal injury or death; disconnect power to unit before servicing.

#### **Control Board Assembly**

- 1. Remove control panel, see "Control Panel Assembly" procedure, steps 1 through 6.
- 2. Remove screws securing control board bracket to control panel assembly.
- 3. Label and disconnect ribbon terminal plug from control board assembly.
- 4. Replace control board assembly and reverse procedures to reassemble.

#### **Touch Panel**

- 1. Remove control panel, see "Control Panel Assembly" procedure, steps 1 through 3.
- 2. Remove screws securing touch panel to control panel assembly.
- **NOTE:** Touch panel is loose, but the ribbon cable does not allow complete removal.
- 3. Disconnect ribbon cable from touch panel and remove touch panel.

### CAUTION

While unplugging electrical connections, pins may be damaged, use extreme care when disconnecting.

4. Replace touch panel and reverse procedure to reassemble.

#### Side Trim(s)

- Remove control panel, see "Control Panel Assembly" procedure, steps 1 through 3.
- 2. Remove screws securing trim piece to unit chassis.
- 3. Replace side trim and reverse procedure to reassemble.

#### Stepdown Transformer(s)

**NOTE:** Requires removal of unit from cabinet.

- 1. Turn off power to unit.
- 2. Remove screws securing trim piece(s) to the cabinet.
- 3. Remove unit from cutout.
- 4. Remove screws securing top cover to outer shell and remove top cover.
- 5. Label and disconnect wire terminals from transformer.
- 6. Remove screws securing transformer to control box.
- 7. Replace transformer and reverse procedure to reassemble.

### A WARNING

#### Upper, Lower, and Single Oven High Limits

NOTE: Requires removal of unit from cabinet.

- 1. Turn power off to unit.
- 2. See "Control Panel Assembly" for removal.
- 3. Remove screws securing top or bottom rear access cover, to gain access to limits switch.
- 4. Disconnect wire terminals from limit switch being replaced.
- 5. Remove screws securing limit switch needing to be placed.
- 6. Replace and reverse procedure to reassemble.

#### **Oven Sensor (some models)**

- 1. Turn off power to unit
- 2. Open oven door or remove oven door, see "Door Removal".
- 3. Remove screws securing sensor to center portion of broiler element in the rear of the oven cavity.

NOTE: Gently pull wiring through cavity wall.

- 4. Pull sensor forward, manuver wires through insulation and broiler element bracket to disconnect wire plug connector.
- 5. Replace and reverse procedure to reassemble sensor.

#### **Oven Sensor (some models)**

- 1. Disconnect power before servicing.
- 2. Open oven door or remove oven door, see "Door Removal".
- 3. Remove screws securing sensor to oven cavity.

NOTE: Gently pull wiring through cavity wall.

- 4. Disconnect oven sensor at the connector block and remove.
- 5. Replace and reverse procedure to reassemble sensor.
- **NOTE:** Verify connection is pushed through the insulation.

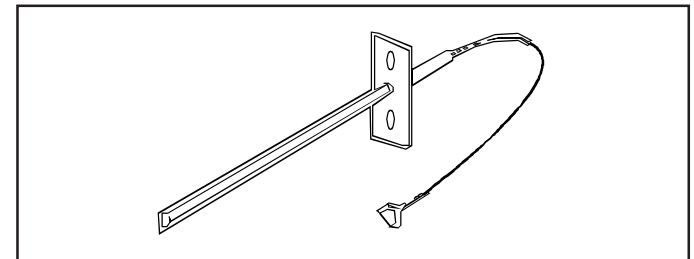

To avoid risk of electrical shock, personal injury or death; disconnect power to unit before servicing.

#### **Broil Element / Broil Element Reflector**

- 1. Turn off power to unit.
- 2. Open oven door or remove oven door, see "Door Removal".
- Remove screws securing broil element to top and rear of oven cavity.
- 4. Allow front of broil element to drop down, then pull forward to allow terminals to pass through oven cavity.
- 5. Disconnect wire terminals form element and sensor wire plug connector.
- 6. Remove screws securing oven sensor to broil element.
- 7. Replace and reverse procedure to reassemble broil element.

#### **Convection Fan Assembly**

- 1. Turn off power to unit.
- 2. Open oven door or remove oven door, see "Door Removal".
- 3. Remove screws securing convection fan cover to convection fan assembly.
- 4. Remove screws securing convection fan assembly to rear of oven cavity.
- 5. Slide convection fan assembly down and tilt forward on the top portion to allow assembly to pass through rear oven cavity.
- 6. Disconnect and label wires from convection fan motor.
- 7. Replace and reverse procedure to reassemble convection fan assembly.

### WARNING

#### **Upper and Lower Oven Bake Element**

NOTE: Requires removal of unit from cabinet.

- 1. Turn off power to unit.
- 2. Open oven door or remove oven door, see "Door Removal".
- 3. Remove screws securing trim piece(s) to the cabinet.
- 4. Remove unit from cutout, see "Removing and Replacing Unit" procedure.
- 5. Disconnect or unplug the power cord leading from unit to fuse box or junction box depending on unit.
- 6. Remove screws securing rear top and bottom access panel.
- 7. Remove screws securing support bracket for access panels, running from top to bottom.
- **NOTE:** Bottom oven requires removal of a second support bracket.
- 8. Disconnect wire terminals from bake element.
- 9. Disconnect wire terminals and connector from lower oven blower motor, for removal of upper oven element only.
- 10. Gently pull plastic wire clips from oven chassis securing wire harness.
- 11. Remove screws securing element panel to oven chassis.
- 12. Remove screws securing element support bracket.
- 13. Gently pull element and support bracket from oven chassis.
- 14. Replace and reverse procedure to reassemble bake element.

#### Upper / Single Oven Door Latch / Door Light Switch Assembly (some models)

- 1. Turn off power to unit.
- 2. See "Control Panel Assembly" for removal.
- 3. Remove screws securing top trim piece to oven chassis.
- 4. Remove screws securing latch assembly or door light switch to top trim piece.
- 5. Disconnect and label wire terminals.
- 6. Remove latch assembly or door light switch from chassis.
- 7. Replace and reverse procedure to reassemble.

## Lower Oven Door Latch / Door Light Switch Assembly

- 1. Turn off power to unit.
- 2. Remove top oven door, see "Oven Door" procedure.
- 3. Remove screws securing middle trim piece between oven doors.
- 4. Remove screws securing latch assembly or door light switch to trim piece.

To avoid risk of electrical shock, personal injury or death; disconnect power to unit before servicing.

- 5. Disconnect and label wire terminals.
- 6. Remove latch assembly or door light switch from chassis.
- 7. Replace and reverse procedure to reassemble door latch assembly or door light switch.

#### **Oven Light Assembly**

#### Oven Light Bulb/Oven Light Socket (some models)

- **NOTE:** Requires removal of unit from cabinet to replace oven light socket.
- 1. Turn off power to unit.
- 2. Open oven door to gain access to oven light.
- 3. Unscrew (counterclockwise) glass knurled dome.
- 4. Unscrew (counterclockwise) oven light bulb.
- **NOTE:** To avoid damaging the new bulb and decreasing life of the bulb, do not touch new bulb with bare hands or fingers. **Hold with a cloth or paper towel.**
- **NOTE:** Proceed with the following steps for oven light socket removal.
- 5. Remove unit from cutout, see "Removing and Replacing Unit" procedure.
- 6. Disconnect or unplug the power cord leading from unit to fuse box or junction box depending on unit.
- 7. Remove screws securing outer wrapper back cover and remove.
- 8. Carefully displace fiberglass insulation away from rear of light socket.
- 9. Push inner assembly of light socket towards rear of range, or twist out, depending on style of base.
- 10. Disconnect wires from light socket.
- 11. Reverse procedure to reinstall light socket. Reposition insulation around lamp socket. Do not overtighten.
- **NOTE:** Reposition fiberglass insulation around oven light socket to eliminate possibility of heat related problems.

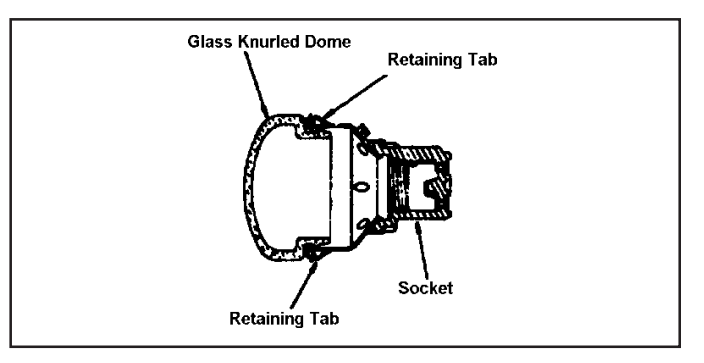

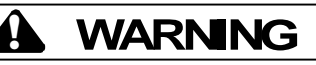

#### Oven Light Bulb/Oven Light Socket (some models)

**NOTE:** Requires removal of unit from cabinet to replace oven light socket.

The oven light used on the Gemini is a 12 volt 10 Watt Halogen bulb. The light automatically comes on when the door is opened or activation may occur via the light pad when the door is closed. The light will not operate during a clean cycle. The oven light will automatically come on one minute before the end of a clock controlled cooking operation.

- 1. Disconnect power before servicing.
- 2. Open oven door and locate oven light.
- 3. Grasp lens cover and pull outward on one side to gain access to bulb.
- 4. Carefully remove old bulb, by lifting bulb straight out of ceramic base.
- NOTE: To avoid damaging the new bulb and decreasing life of the bulb, do not touch new bulb with bare hands or fingers. Hold with a cloth or paper towel.
- **NOTE:** Proceed with the following steps for oven light socket removal.
- 5. Remove unit from cutout, see "Removing and Replacing Unit" procedure.
- 6. Disconnect or unplug the power cord leading from unit to fuse box or junction box depending on unit.
- 7. Remove screws securing side wrapper and remove.
- 8. Carefully displace fiberglass insulation away from rear of light socket.
- 9. Release metal tabs on light socket and push socket assembly away from the oven cavity.
- 10. Disconnect wires from light socket.
- 11. Reverse procedure to reinstall light socket. Reposition insulation around lamp socket.
- **NOTE:** Reposition fiberglass insulation around oven light socket to eliminate possibility of heat related problems.

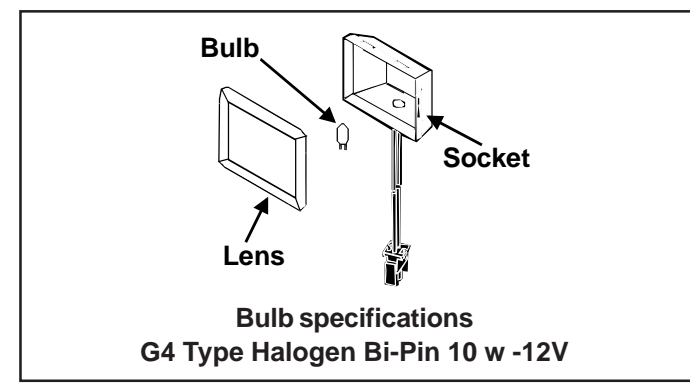

To avoid risk of electrical shock, personal injury or death; disconnect power to unit before servicing.

#### **Oven Door Removal**

- 1. Open oven door and place door hinge locking device in lock postion.
- 2. Place oven door in first stop position, then grasp both sides and lift up off the hinges.
- 3. Reverse procedure to reassemble oven door.

#### **Upper Blower Motor**

NOTE: Requires removal of unit from cabinet.

- 1. Remove unit from cutout, see "Removing and Replacing Unit" procedure.
- 2. Remove screws securing top access panel.
- 3. Disconnect and label wire terminals from blower motor.
- 4. Remove screws securing blower assembly to oven chassis.
- 5. Replace and reverse procedure to reassemble blower motor.

#### Lower Blower Motor

**NOTE:** Requires removal of unit from cabinet.

- 1. Remove unit from cutout, see "Removing and Replacing Unit" procedure.
- 2. Remove screws securing rear top and rear bottom outer wrapper from the chassis.
- 3. Disconnect and label wire terminals connected to blower motor.
- 4. Gently pull pastic wire harness ties from oven chassis, securing wire harness.
- 5. Remove back screws securing the back half of the upper oven chassis to the lower oven chassis.
- 6. Tip the back portion of the upper oven forward and place blocking material between the two oven chassis.
- 7. Remove screws securing blower motor assembly to vent assembly.
- 8. Replace and reverse procedure to reassemble blower motor.

### **Disassembly Procedures**

### WARNING

#### Vent Assembly/Smoke Eliminator

- 1. Turn power off to unit.
- 2. Open oven door and remove screws securing unit to the wall.
- 3. Remove oven from cutout opening.
- 4. Disconnect or unplug the power cord leading from unit to fuse box or junction box depending on unit.
- 5. Remove screws securing top and back outer wrapper from the unit.
- 6. Remove screws securing vent assembly to outer cabinet top wrapper.
- 7. Raise back of vent assembly and slowly maneuver vent assembly away from unit.
- 8. Remove screws securing smoke eliminator, located inside oven on top of oven cavity.
- 9. Reverse procedure to reinstall.

#### **Oven Door Hinge**

- 1. Turn off power to unit.
- 2. Remove oven door, see "Door Removal".
- 3. Remove control panel, see "Control Panel Assembly" procedure, steps 1 through 3.
- 4. Remove the top and bottom screws securing hinge assembly to the front frame.
- 5. Remove hinge from oven chassis.
- 6. Replace and reverse procedure to reassemble oven door hinge.

To avoid risk of electrical shock, personal injury or death; disconnect power to unit before servicing.

#### Frameless Door Disassembly

- 1. Remove oven door, see "Oven Door Removal" procedure.
- 2. Place door on a protected surface.
- 3. Remove screws securing bottom trim to oven door.
- 4. Slide outer oven door glass and trim towards the bottom of the oven door and remove.
- 5. Detach right and left trim pieces for outer door glass.
- **NOTE:** Proceed with the following steps for door hinge, door handle, and inner door disassembly.
- 6. Remove screws securing door hinge to oven door chassis.
- **NOTE:** Proceed with the following steps for door handle and inner door disassembly.
- 7. Remove screws securing top door handle trim to oven door chassis.
- 8. Remove screws securing door handle brackets to inner door panel.
- 9. Lift upward on the lower side of the door handle to release side alignment screws and rotate towards the top of the oven door to release and remove.
- 10. Remove screws securing door handle to door handle brackets.
- **NOTE:** Proceed with the following steps for inner door disassembly.
- 11. Remove screws securing lower door glass retainer to door baffle and remove.
- 12. Slide inner door glass downward to release from upper door glass retainers and remove.
- 13. Remove screws securing door baffle to door lining and remove.
- 14. Remove insulation from oven door.
- 15. Lift inner glass and glass frame from oven door.
- 16. Reverse procedure to reassemble oven door.

### **Disassembly Procedures**

A WARNING

To avoid risk of electrical shock, personal injury or death; disconnect power to unit before servicing.

**Frameless Door** 

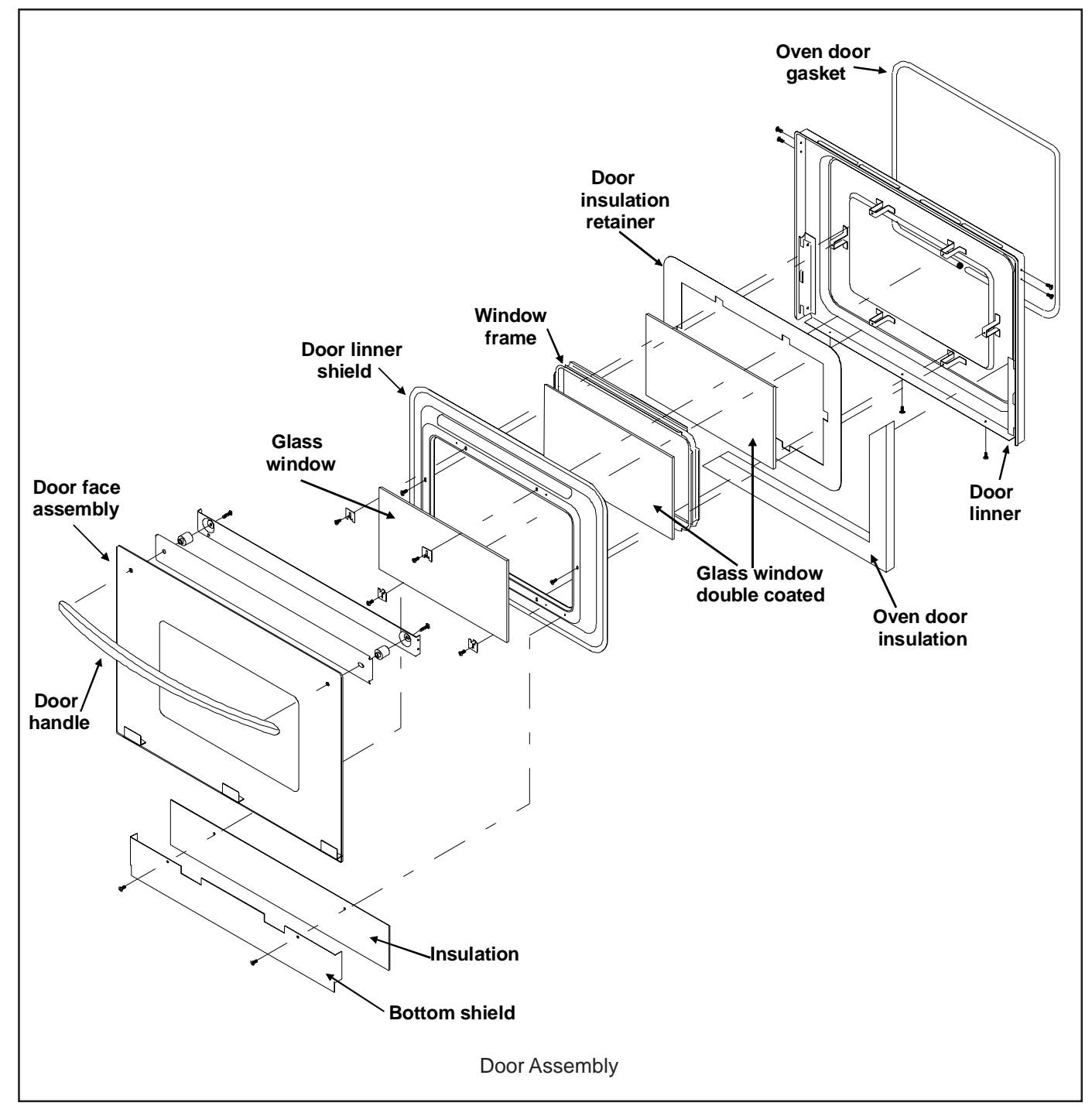

# Appendix A

### INSTALLATION INSTRUCTIONS

| 27" SINGLE WALL OVEN |                                    |                 |  |  |  |  |
|----------------------|------------------------------------|-----------------|--|--|--|--|
| 1                    | 1 1 1/4" Dia. Conduit Access Hole* |                 |  |  |  |  |
| 2                    | 5/8" Plywood Floor (Must Su        | pport 142 lbs.) |  |  |  |  |
|                      | DIMENSIONS                         |                 |  |  |  |  |
|                      | inches                             | cm              |  |  |  |  |
| A                    | 27 MIN                             | 68.58           |  |  |  |  |
| В                    | 24 MIN                             | 60.96           |  |  |  |  |
| С                    | 27 7/8 <u>+</u> 1/16               | 70.80           |  |  |  |  |
| D                    | 24.0                               | 60.96           |  |  |  |  |
| E                    | 25 1/2 <u>+</u> 1/16               | 64.77           |  |  |  |  |
| F                    | 28 1/4                             | 71.76           |  |  |  |  |
| G                    | 26 3/4                             | 67.95           |  |  |  |  |
| Н                    | 24 7/16                            | 62.07           |  |  |  |  |
| I                    | 4 to 33                            | 10.2 to 83.8    |  |  |  |  |

### Built-In 27" & 30" Electric Wall Ovens

| 30" SINGLE WALL OVEN |                                  |                 |  |  |  |
|----------------------|----------------------------------|-----------------|--|--|--|
| 1                    | 1 1/4" Dia. Conduit Access Hole* |                 |  |  |  |
| 2                    | 5/8" Plywood Floor (Must Su      | oport 142 lbs.) |  |  |  |
|                      | DIMENSIONS                       |                 |  |  |  |
|                      | inches                           | cm              |  |  |  |
| Α                    | 30 MIN                           | 76.20           |  |  |  |
| В                    | 24 MIN                           | 60.96           |  |  |  |
| С                    | 27 7/8 <u>+</u> 1/16             | 70.80           |  |  |  |
| D                    | 24.0                             | 60.96           |  |  |  |
| Е                    | 28 1/2 <u>+</u> 1/16             | 72.39           |  |  |  |
| F                    | 28 1/4                           | 71.76           |  |  |  |
| G                    | 29 3/4                           | 75.57           |  |  |  |
| Н                    | 24 7/16                          | 62.07           |  |  |  |
| Ī                    | 4 to 33                          | 10.2 to 83.8    |  |  |  |
|                      |                                  |                 |  |  |  |

#### 27" DOUBLE WALL OVEN 1 1 1/4" Dia. Conduit Access Hole\* 2 5/8" Plywood Floor (Must Support 250 lbs.) DIMENSIONS inches cm 27 MIN 68.58 А В 24 MIN 60.96 С 50.0 <u>+</u> 1/16 127.0 D 24.0 60.96 Е 25 1/2 <u>+</u> 1/16 64.77 F 50 1/14 127.64 G 26 3/4 67.95 Н 24 7/16 62.07 L 4 to 12 10.2 to 30.5

| 30″ DOUBLE WALL OVEN |                                    |                 |  |  |  |  |
|----------------------|------------------------------------|-----------------|--|--|--|--|
| 1                    | 1 1 1/4" Dia. Conduit Access Hole* |                 |  |  |  |  |
| 2                    | 5/8" Plywood Floor (Must Su        | pport 250 lbs.) |  |  |  |  |
|                      | DIMENSIONS                         |                 |  |  |  |  |
|                      | inches                             | cm              |  |  |  |  |
| Α                    | 30 MIN                             | 76.20           |  |  |  |  |
| В                    | 24 MIN                             | 60.96           |  |  |  |  |
| С                    | 50.0 <u>+</u> 1/16                 | 127.0           |  |  |  |  |
| D                    | 24.0                               | 60.96           |  |  |  |  |
| Е                    | 28 1/2 <u>+</u> 1/16               | 72.39           |  |  |  |  |
| F                    | 50 1/4                             | 127.64          |  |  |  |  |
| G                    | 29 3/4                             | 75.57           |  |  |  |  |
| Н                    | 24 7/16                            | 62.07           |  |  |  |  |
| I                    | 4 to 12                            | 10.2 to 30.5    |  |  |  |  |

#### 30" WALL OVEN UNDER COUNTER

1 1/4" Dia. Conduit Access Hole\* 1 2 5/8" Plywood Floor (Must Support 142 lbs.) DIMENSIONS inches cm 25 63.50 А В 24 MIN 60.96 С 27 7/8 <u>+</u> 1/16 70.80 D 24.0 60.96 Е 28 1/2 72.39 F 28 1/4 71.76 G 29 3/4 75.57 Н 24 7/16 62.07 L 36 91.44 J 1 1/2 3.81

#### SINGLE WALL OVEN

403 WEST FOURTH STREET, NORTH

**NEWTON, IA 50208** 

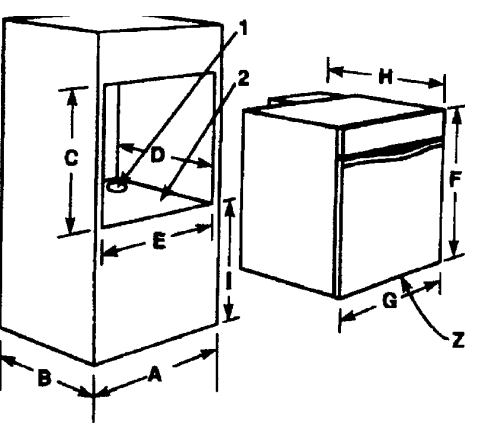

#### DOUBLE WALL OVEN

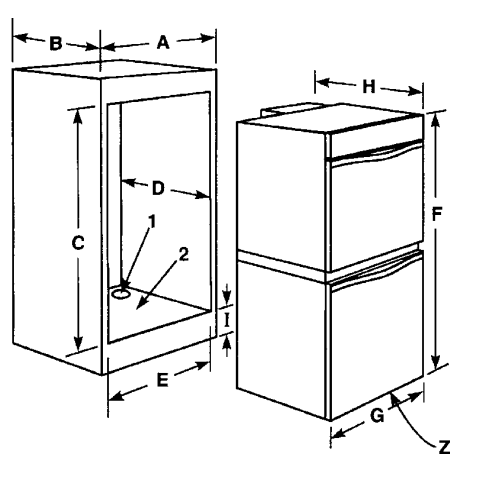

#### UNDER COUNTER WALL OVEN

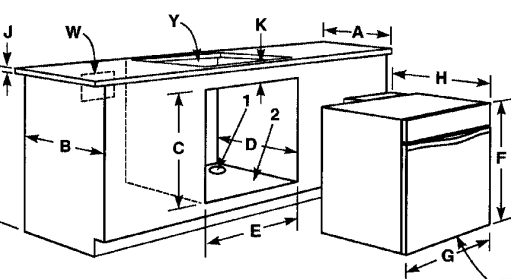

| 30″ WALL OVEN        |                          |             |          |                                                                                                    |   | NOTES                                                          |
|----------------------|--------------------------|-------------|----------|----------------------------------------------------------------------------------------------------|---|----------------------------------------------------------------|
| **COOKTOPS inches cm |                          |             | Z        | Do not block air intake slots along bottom of oven.                                                                                                    |   |                                                                |
| К                    | 4 Burner Gas Glass Top   | 2 1/8 MIN   | 5.4 MIN  |                                                                                                    | Y | Gas or electric cooktops may be installed over ovens.          |
| Κ                    | Electric                 | 3 1/8 MIN   | 7.9 MIN  | See cookip installation instructions for culout size.     W Electrical connection for electric cooktop must be in adjacent     accessible location. Cooktop and wall oven must be on separat     120/240 or 120/208 volt 60 Hz AC circuits. |   |                                                                |
| К                    | Induction                | 3 1/8 MIN   | 7.9 MIN  |                                                                                                    |   | accessible location. Cooktop and wall oven must be on separate |
| K                    | 4 Burner Gas Stamped Top | 4 13/16 MIN | 12.2 MIN |                                                                                                    |   |                                                                |

NOTE: \* Hole must be cut as close to corner of cabinet as possible.

\*\* See dealer for approved cooktops.

8101P541-60 (02-03-00)

### CAUTION

For European style cabinets (flush front) the required clearance for operation of the oven door is minimum spacing of 7/8" between the cutout and the door, hinge or drawer of the cabinet.

Some built-in cabinets may not be wide enough, due to their construction, to allow this installation.

1. Cut hole in cabinet to mount oven. Cutout in cabinet should be level and straight.

**NOTE:** There are no provisions to level the unit after it is installed. An oven that is not level could cause poor baking results.

- 2. Install plywood floor as shown.
- Attach unit to the cabinet with four No. 8 x 1" screws supplied with unit inside of envelope containing these instructions. Pre-drill holes in cabinet for attachment screws using 1/8" drill. Oven mounting holes are provided in side trim.
- 4. See instructions at right for electrical hook-up.
- 5. See Use and Care Manual for operating instructions.

### **Installing Bottom Trim Piece**

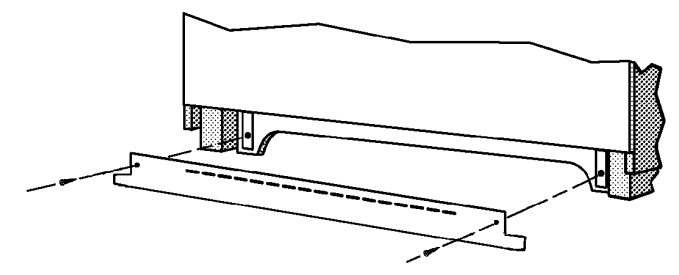

### **Electrical Connections**

Unit to be properly circuit protected and wired according to local electrical code and National Electrical Code.

It is advisable that the electrical wiring and hookup be accomplished by a competent electrician.

120/240 VAC or 120/208 VAC 60 Hz. See serial plate on front of unit for power requirements.

The neutral of this unit is grounded to the frame through the green or solid grounding wire. (The green and the white wires are twisted together at the termination of the conduit.) If used on new branch-circuit installations (1996 NEC), mobile homes, recreational vehicles, or in an area where local codes prohibit grounding through the neutral conductor, untwist or disconnect the green wire and connect the green wire to ground in accordance with local code. Connect the white neutral to the service neutral. Connect all wires to the branch circuit with approved connectors. Use copper or aluminum wire. If aluminum wire is used, use connectors recognized for joining aluminum to copper.

The chart below recommends the minimum circuit protection and wire size if the appliance is the only unit on the circuit.

| K.W. RATING<br>ON SERIAL PLATE | RECOMMENDED MINIMUM<br>CIRCUIT PROTECTION<br>IN AMPERS | WIRE SIZE<br>(AWG) |
|--------------------------------|--------------------------------------------------------|--------------------|
| 0 - 4.8                        | 20                                                     | 12                 |
| 4.9 - 6.9                      | 30                                                     | 10                 |
| 7.0 - 9.9                      | 40                                                     | 8                  |
| 10.0 - 11.9                    | 50                                                     | 8                  |
| 12.0 - 14.9                    | 60                                                     | 6                  |

### Service

Interrupt the source of electricity to the unit when attempting to repair or service the oven. Failure to do this could result in a dangerous or even fatal shock.

### **IMPORTANT - SAVE FOR LOCAL ELECTRICAL INSPECTOR'S USE**

### INSTALLATION INSTRUCTIONS

| 27" SINGLE WALL OVEN |                                              |              |  |  |  |
|----------------------|----------------------------------------------|--------------|--|--|--|
| 1                    | 1 1 1/4" Dia. Conduit Access Hole*           |              |  |  |  |
| 2                    | 2 5/8" Plywood Floor (Must Support 200 lbs.) |              |  |  |  |
|                      | DIMENSIONS                                   |              |  |  |  |
|                      | inches                                       | cm           |  |  |  |
| Α                    | 27 MIN                                       | 68.58        |  |  |  |
| В                    | 24 MIN                                       | 60.96        |  |  |  |
| С                    | 29 1/8 <u>+</u> 1/16                         | 73.98        |  |  |  |
| D                    | 24 MIN                                       | 60.96        |  |  |  |
| Е                    | 25 1/2 <u>+</u> 1/16                         | 64.77        |  |  |  |
| F                    | 29 1/2                                       | 74.93        |  |  |  |
| G                    | 26 3/4                                       | 67.95        |  |  |  |
| Н                    | 25 7/16                                      | 64.61        |  |  |  |
| I                    | 4 to 31                                      | 10.2 to 78.7 |  |  |  |

| 27" DOUBLE WALL OVEN |                                    |                 |  |  |  |  |
|----------------------|------------------------------------|-----------------|--|--|--|--|
| 1                    | 1 1 1/4" Dia. Conduit Access Hole* |                 |  |  |  |  |
| 2                    | 5/8" Plywood Floor (Must Su        | oport 310 lbs.) |  |  |  |  |
|                      | DIMENSIONS                         |                 |  |  |  |  |
|                      | inches                             | cm              |  |  |  |  |
| Α                    | 27 MIN                             | 68.58           |  |  |  |  |
| В                    | 24 MIN                             | 60.96           |  |  |  |  |
| С                    | 51 7/8 <u>+</u> 1/16               | 13.76           |  |  |  |  |
| D                    | 24 MIN                             | 60.96           |  |  |  |  |
| Е                    | 25 1/2 <u>+</u> 1/16               | 64.77           |  |  |  |  |
| F                    | 52 1/4                             | 132.72          |  |  |  |  |
| G                    | 26 3/4                             | 67.95           |  |  |  |  |
| Н                    | 25 1/2                             | 64.77           |  |  |  |  |
| I                    | 4 to 10                            | 10.2 to 25.4    |  |  |  |  |

| 20 1/2                                                                                                    | 0                                                                 |
|----------------------------------------------------------------------------------------------------|-------------------------------------------------------------------|
| 4 to 10                                                                                                    | 10.2 to 25.4                                                      |
|                                                                                                    |                                                                   |
| NOTES                                                                                                    |                                                                   |
| Do not block air exhaust slo<br>of oven.                                                                                   | ts along bottom                                                   |
| Gas or electric cooktops ma<br>over ovens. See cooktop in<br>instructions for cutout size.                                 | ay be installed<br>stallation                                     |
| Electrical connection for ele<br>must in adjacent accessible<br>top and wall oven must be of<br>120/240 or 120/208 volt 60 | ctric cooktop<br>location. Cook<br>on separate<br>Hz AC circuits. |

### Built-In 27" & 30" Electric Wall Ovens

| 30" SINGLE WALL OVEN |                                  |                 |  |  |  |  |
|----------------------|----------------------------------|-----------------|--|--|--|--|
| 1                    | 1 1/4" Dia. Conduit Access Hole* |                 |  |  |  |  |
| 2                    | 5/8" Plywood Floor (Must Su      | pport 200 lbs.) |  |  |  |  |
|                      | DIMENSIONS                       |                 |  |  |  |  |
|                      | inches                           | cm              |  |  |  |  |
| Α                    | 30 MIN                           | 76.20           |  |  |  |  |
| В                    | 24 MIN                           | 60.96           |  |  |  |  |
| С                    | 29 1/8 <u>+</u> 1/16             | 73.98           |  |  |  |  |
| D                    | 24 MIN                           | 60.96           |  |  |  |  |
| Е                    | 28 1/2 <u>+</u> 1/16             | 72.39           |  |  |  |  |
| F                    | 29 1/2                           | 74.93           |  |  |  |  |
| G                    | 29 3/4                           | 75.57           |  |  |  |  |
| Н                    | 25 7/16                          | 64.61           |  |  |  |  |
|                      | 4 to 31                          | 10.2 to 78.7    |  |  |  |  |

| 30" DOUBLE WALL OVEN |                                    |                 |  |  |  |  |
|----------------------|------------------------------------|-----------------|--|--|--|--|
| 1                    | 1 1 1/4" Dia. Conduit Access Hole* |                 |  |  |  |  |
| 2                    | 5/8" Plywood Floor (Must Su        | oport 310 lbs.) |  |  |  |  |
|                      | DIMENSIONS                         |                 |  |  |  |  |
|                      | inches                             | cm              |  |  |  |  |
| A                    | 30 MIN                             | 76.20           |  |  |  |  |
| В                    | 24 MIN                             | 60.96           |  |  |  |  |
| С                    | 51 7/8 <u>+</u> 1/16               | 131.76          |  |  |  |  |
| D                    | 24 MIN                             | 60.96           |  |  |  |  |
| Е                    | 28 1/2 <u>+</u> 1/16               | 72.39           |  |  |  |  |
| F                    | 52 1/4                             | 132.72          |  |  |  |  |
| G                    | 29 3/4                             | 75.57           |  |  |  |  |
| Н                    | 25 1/2                             | 64.77           |  |  |  |  |
| I                    | 4 to 10                            | 10.2 to 25.4    |  |  |  |  |

| 30" WALL OVEN UNDER COUNTER        |                                            |       |  |  |  |
|------------------------------------|--------------------------------------------|-------|--|--|--|
| 1 1 1/4" Dia. Conduit Access Hole* |                                            |       |  |  |  |
| 2                                  | 5/8" Plywood Floor (Must Support 200 lbs.) |       |  |  |  |
|                                    | DIMENSIONS                                 |       |  |  |  |
|                                    | inches                                     | cm    |  |  |  |
| Α                                  | 25                                         | 63.50 |  |  |  |
| В                                  | 24 MIN                                     | 60.96 |  |  |  |
| C 29 1/8 <u>+</u> 1/16             |                                            | 73.98 |  |  |  |
| D                                  | 24 MIN                                     | 60.96 |  |  |  |
| Е                                  | 28 1/2                                     | 72.39 |  |  |  |
| F                                  | 29 1/2                                     | 74.93 |  |  |  |
| G                                  | 29 3/4                                     | 75.57 |  |  |  |
| Н                                  | 25 7/16                                    | 64.61 |  |  |  |
| I                                  | 36                                         | 91.44 |  |  |  |
| J                                  | 1 1/2                                      | 3.81  |  |  |  |

| 30″ WALL OVEN |                 |        |          |  |
|---------------|-----------------|--------|----------|--|
|               |                 | inches | cm       |  |
| К             | All JA Cooktops | 3 MAX  | 7.62 MAX |  |

### 403 WEST FOURTH STREET, NORTH NEWTON, IA 50208

#### SINGLE WALL OVEN

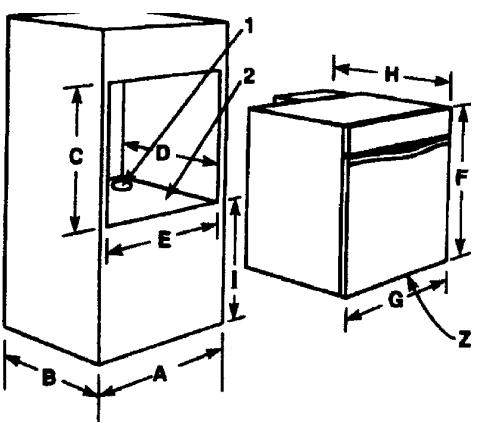

#### DOUBLE WALL OVEN

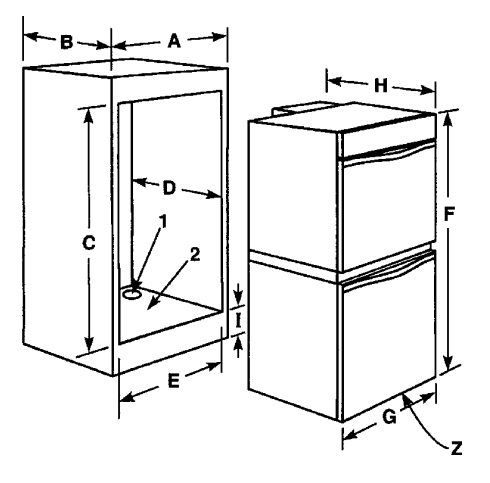

#### UNDER COUNTER WALL OVEN

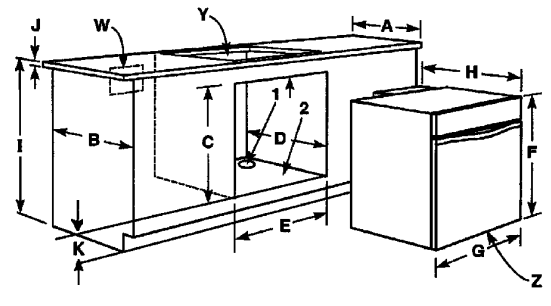

NOTE: \* Hole must be cut as close to corner of cabinet as possible.

\*\* See dealer for approved cooktops.

8101P482-60

Ζ

Y

W

### 

Improper installation of the grounding circuit can result in a risk of electric shock.

Consult a qualified electrician or serviceman if the grounding instructions are not completely understood, if doubt exists as whether the appliance is properly grounded.

### CAUTION

For European style cabinets (flush front) the required clearance for operation of the oven door is minimum spacing of 7/8" between the cutout and the door, hinge or drawer of the cabinet.

Some built-in cabinets may not be wide enough, due to their construction, to allow this installation.

### Installation

1. Cut hole in cabinet to mount oven. Cutout in cabinet should be level and straight.

**NOTE:** There are no provisions to level the unit after it is installed. An oven that is not level could cause poor baking results.

- 2. Install plywood floor as shown.
- 3. Remove oven door(s). See Oven Door Removal procedure.
- 4. Attach unit to the cabinet with four No. 8 x 1" screws supplied with unit inside of envelope containing these instructions. Pre-drill holes in cabinet for attachment screws using 1/8" drill. Oven mounting holes are provided in side trim.
- 5. Install bottom trim.
- 6. Replace oven door(s). See Oven Door Replacement procedure.
- 7. See instructions at right for electrical hook-up.
- 8. See Use and Care Manual for operating instructions.

### **Installing Bottom Trim Piece**

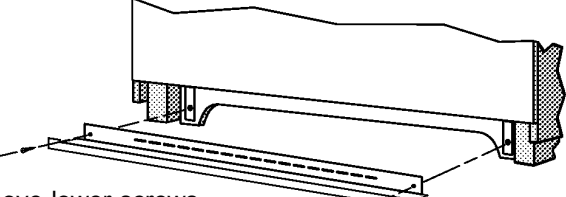

Remove lower screws from hinge receptacle plates. Align lower trim and reinstall screws.

DO NOT INSTALL BOTTOM TRIM UNTIL UNIT IS ATTACHED TO THE CABINET.

### **Electrical Connections**

Unit to be properly circuit protected and wired according to local electrical code and National Electrical Code.

It is advisable that the electrical wiring and hookup be accomplished by a competent electrician.

120/240 VAC or 120/208 VAC 60 Hz. See serial plate on front of unit for power requirements.

The neutral of this unit is grounded to the frame through the green or solid grounding wire. (The green and the white wires are twisted together at the termination of the conduit.) If used on new branch-circuit installations (1996 NEC), mobile homes, recreational vehicles, or in an area where local codes prohibit grounding through the neutral conductor, untwist or disconnect the green wire and connect the green wire to ground in accordance with local code. Connect the white neutral to the service neutral. Connect all wires to the branch circuit with approved connectors. Use copper or aluminum wire. If aluminum wire is used, use connectors recognized for joining aluminum to copper.

The chart below recommends the minimum circuit protection and wire size if the appliance is the only unit on the circuit.

| K.W. RATING<br>ON SERIAL PLATE | RECOMMENDED MINIMUM<br>CIRCUIT PROTECTION<br>IN AMPERS | WIRE SIZE<br>(AWG) |
|--------------------------------|--------------------------------------------------------|--------------------|
| 0 - 4.8                        | 20                                                     | 12                 |
| 4.9 - 6.9                      | 30                                                     | 10                 |
| 7.0 - 9.9                      | 40                                                     | 8                  |
| 10.0 - 11.9                    | 50                                                     | 8                  |
| 12.0 - 14.9                    | 60                                                     | 6                  |

### Service

Interrupt the source of electricity to the unit when attempting to repair or service the oven. Failure to do this could result in a dangerous or even fatal shock.

### **IMPORTANT - SAVE FOR LOCAL ELECTRICAL INSPECTOR'S USE**

#### **Oven Door Removal**

For ease of installation, remove oven door(s) before placing unit into cutout. This will reduce the weight of the unit by about 35 pounds per door. Remove oven door(s) as follows:

- Open oven door to the "Full Open" position (see Figure 1).
- Rotate hinge locking lever DOWN, to unlock hinge from the unit (see Figure 2).
- Close oven door to the "Removal" position (until it stops; see Figure 3).
- Grasp the door firmly on each side and lift the door straight up and off the unit.

## NOTE: The oven door is heavy. Be sure you have a firm grip before lifting the oven door off the unit. Do not lift the door by the handle!

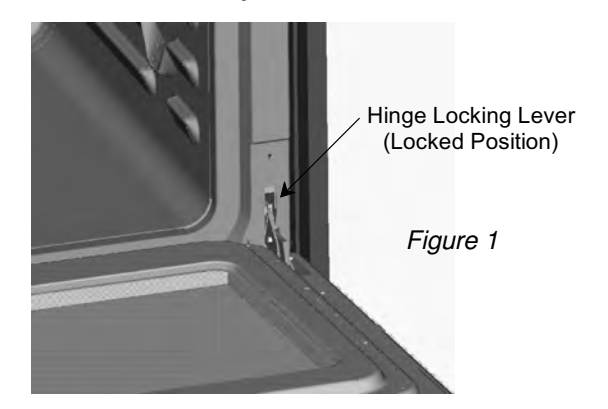

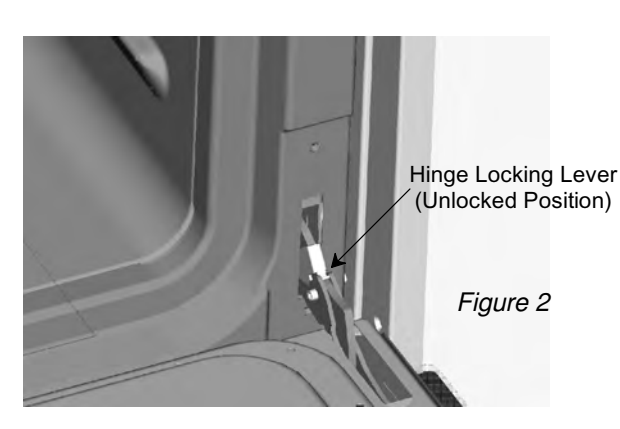

Figure 3

#### **Oven Door Replacement**

Replace oven door(s) after placing unit into cutout. Replace oven door(s) as follows:

- Grasp oven door firmly on each side, hold oven door at approximately a 30° angle and align oven door hinge arm (see Figure 4) with hinge receiver on unit (see Figure 5).
- Insert oven door hinge arm into hinge receiver until the hinge arm slots (see Figure 4) align with horizontal pins on the hinge receiver (see Figure 5) and place hinge arm onto the hinge receiver.
- Once the hinge arms are resting on the hinge receiver pins (see Figure 3) open oven door slowly to the "Full Open" position (see Figure 2).
- Rotate hinge locking lever UP to the locked position to secure the oven door to the unit (see Figure 1).

**NOTE:** Make sure that hinge locking lever is rotated fully UP to the locked position as shown (see Figure 1) before closing oven door.

#### CAUTION

Door will not close all the way and could fall off when opened if the hinge locking levers are not rotated fully UP to the locked position.

If hinge locking lever will not rotate fully UP to the locked position as shown (see Figure 1) then the hinge arm is not properly seated on the receiver. Rotate the hinge locking lever DOWN to the unlocked position (see Figure 2) and remove oven door as outlined in the Oven Door Removal procedure. Then replace the oven door as outlined in the Oven Door Replacement procedure, making sure that the hinge arm slots are fully seated on the horizontal pins in the hinge receiver.

• Once the hinge locking lever is rotated fully UP to the locked position (see Figure 1) close the oven door.

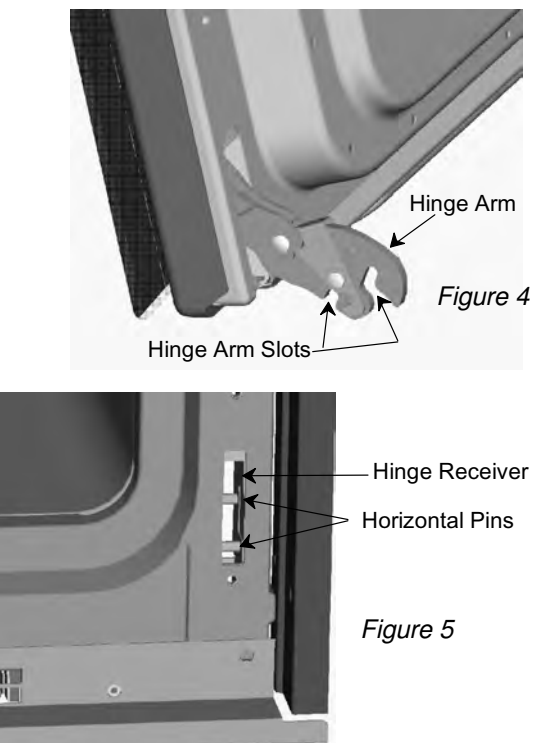